#### BAB IV

#### HASIL DAN PEMBAHASAN

#### 4.1 Implementasi Sistem

Bab ini akan menjelaskan tentang pembuatan sistem informasi administrasi desa dengan memberikan contoh tampilan *form*. Implementasi merupakan tahap dimana sistem siap dioperasikan pada tahap sebenarnya, sehingga akan diketahui apakah sistem benar-benar dapat menghasilkan tujuan yang diinginkan. Dibawah ini adalah tampilan sistem yang telah dibuat yaitu :

#### 4.1.1 Tampilan Pada Menu Admin

1. Tampilan Menu Home

Pada tampilan home terdapat beberapa item yang dapat mengakses menu wilayah, penduduk, keluarga, surat tercetak, kelompok dan bantuan. Brikut adalah tampilan menu Home :

| Sistem Informasi Desa                                           |                         | 🖨 💬 🛃 Administrator |
|-----------------------------------------------------------------|-------------------------|---------------------|
| Cesa Bali Sadhar Utara<br>Kecamatan Banji<br>Kabupatèn WayKanan | Menu Home               | 🐗 Home > Menu Home  |
| MENU UTAMA                                                      | 5 3                     |                     |
| 😻 Siaga Covid-19 <                                              | Wilayah Dusun Penduduk  |                     |
| n Home                                                          | Lihat Detail 🔿          | Lihat Detail O      |
| 📾 Info Desa 🛛 <                                                 |                         |                     |
| Kependudukan <                                                  | 1 2                     |                     |
| 🗠 Statistik <                                                   | Keluarga Surat Tercetak |                     |
| 🖉 Layanan Surat 🛛 🔍                                             | Lihat Detail Ο          | Lihat Detail 🗢      |
| Sekretariat <                                                   |                         |                     |
| 🚯 Buku Administrasi Umum <                                      | 1 •• 1                  |                     |
| 🎔 Bantuan                                                       | Kelompok PKH            |                     |
| 🖵 Admin Web <                                                   | Lihat Detail O          | Lihat Detail 🛇      |
| 🗅 Layanan Mandiri 🧹 🤇                                           |                         |                     |
|                                                                 |                         |                     |
|                                                                 |                         |                     |
|                                                                 |                         |                     |

Gambar 4.1 Tampilan Menu Home

2. Tampilan Menu Siaga Covid-19

Pada menu siaga covid-19 terdapat sub menu yaitu sub menu pendataan dan pemantauan.

a. Pendataan

Tampilan menu pendataan digunakan untuk mendata masuknya penduduk dari dalam maupun dari luar desa guna mengetahui

apakah penduduk tersebut beresiko covid atau tidak. Berikut tampilan menu pendataan :

| Sistem Informasi Desa                                              |                                                                                  | ₽      | 9 Ø     | 🐥 Administrator     |
|--------------------------------------------------------------------|----------------------------------------------------------------------------------|--------|---------|---------------------|
| Kampung Bali Sadhar Utara<br>Kecamatan Banji<br>Kabupaten WayKanan | Daftar Pemudik Saat Pandemi Covid-19                                             |        | *       | Home 🕞 Data Pemudik |
| MENU UTAMA                                                         | 🕂 Tambah Wiarga Pemudik 🖨 Cetak 差 Unduh                                          |        |         |                     |
| 💙 Siaga Covid-19 🛛 🗸 🗸                                             | No Aisi NIK Nama Ilsia IK Alamat Asal Penudik Tanonal Tiba Tuluan Penudik Kontak | Status | Keluhan | Waiib Pantau        |
| Pendataan                                                          |                                                                                  |        |         |                     |
| ✓ Pemantauan                                                       | Tampikan 10 V Dan 0 Total Data                                                   |        |         | Awal 1 Akhir        |
| 🖶 Home                                                             |                                                                                  |        |         |                     |
| 📾 Info Kampung <                                                   |                                                                                  |        |         |                     |
| 🐮 Kependudukan 🧹 <                                                 |                                                                                  |        |         |                     |
| 🛃 Statistik 🤇                                                      |                                                                                  |        |         |                     |
| 🖉 Layanan Surat 🧹 🤟                                                |                                                                                  |        |         |                     |
| Sekretariat <                                                      |                                                                                  |        |         |                     |
| 🚯 Buku Administrasi Umum                                           |                                                                                  |        |         |                     |
| 🎔 Bantuan                                                          |                                                                                  |        |         |                     |
| C Admin Web <                                                      |                                                                                  |        |         |                     |
| 🚨 Layanan Mandiri 🛛 🔍 <                                            |                                                                                  |        |         |                     |
|                                                                    |                                                                                  |        |         |                     |
|                                                                    |                                                                                  |        |         |                     |

Gambar 4.2 Tampilan Menu Pendataan

#### b. Pemantauan

Tampilan menu pemantauan digunakan untuk mendata penduduk yang sedang melakukan isolasi mandiri. Berikut merupakan Tampilan Pemantauan :

| Sistem Informasi Desa                                               |                                        |                                                                 | ₽     |          | ] 🤱 Administrator   |
|---------------------------------------------------------------------|----------------------------------------|-----------------------------------------------------------------|-------|----------|---------------------|
| Kampung Bali Sadhar Utara<br>Kecamatan Banjit<br>Kabupaten WayKanan | Pemantauan Isolasi Mandiri Saat        | Pandemi Covid-19                                                |       |          | Home > Data Pemudik |
| MENU UTAMA                                                          | Form Pemantauan                        | 🕒 Cetak 🛓 Unsuh                                                 |       |          |                     |
| 💎 Slaga Covid-19 🗸 🗸 🗸                                              | - Silakan Masekan NIK / Nama           | Pith Tanggal + Pith NIK/Nama +                                  |       |          |                     |
| <ul> <li>Pendataan</li> <li>Pemantauan</li> </ul>                   | Tanggal/Jam                            | No Aksi Data H+ Tanggal Tiba Waktu Pantau NIK Nama Usia JK Suha | Batuk | Flu Sese | ik Keluhan Status   |
| # Home                                                              | Tanggal Tiba Data H+                   | Tampikan 10 🗸 Dari 0 Total Data                                 |       |          | Awal 1 Akhir        |
| 🏚 Info Kampung                                                      | Suhu Tubuh                             |                                                                 |       |          |                     |
| 🖀 Kependudukan 🛛 🗸                                                  | 36.75                                  |                                                                 |       |          |                     |
| 🗠 Statistik 🤇                                                       | Centang jika mengalami kondisi berikut |                                                                 |       |          |                     |
| 🚇 Layanan Surat 🛛 <                                                 | Batuk                                  |                                                                 |       |          |                     |
| Sekretariat <                                                       | E Flu                                  |                                                                 |       |          |                     |
| 🚯 Buku Administrasi Umum                                            | Sesek notes                            |                                                                 |       |          |                     |
| 🎔 Bantuan                                                           | Keluhan Lain<br>Keluhan Lain           |                                                                 |       |          |                     |
| 🖵 Admin Web <                                                       |                                        |                                                                 |       |          |                     |
| 🕰 Layanan Mandiri 🤟 🤇                                               | Simpar                                 |                                                                 |       |          |                     |

Gambar 4.3 Tampilan Menu Pemantauan

3. Tampilan Menu Info Kampung

Pada menu info kampung terdapat beberapa sub menu yaitu identitas kampung, wilayah administratif, pemerintah kampung, dan pengguna sistem SID.

a. Identitas Kampung

Tampilan menu identitas kampung berisi tentang informasi yang berkaitan dengan profil dari kampung. Berikut merupakan tampilan identitas kampung :

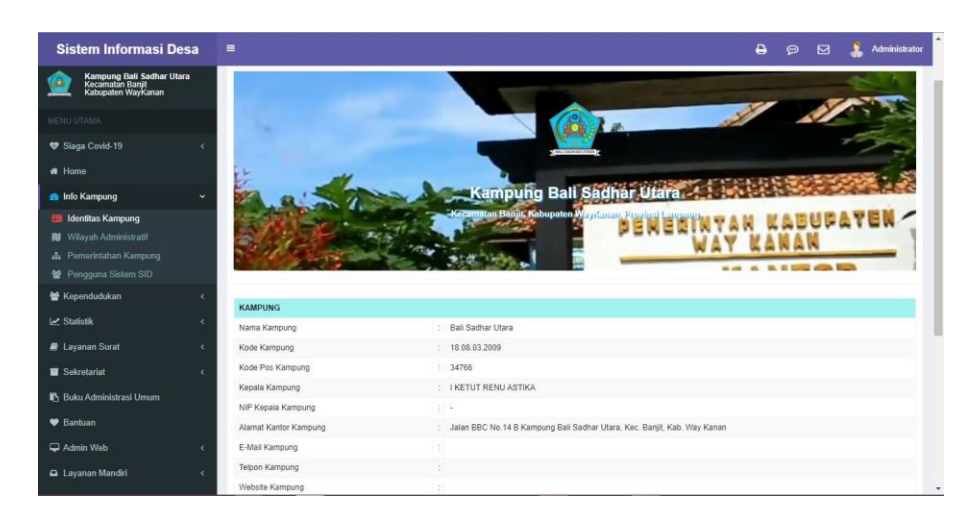

Gambar 4.4 Tampilan Identitas Kampung

b. Wilayah Administratif

Wilayah administratif berisi tentang informasi wilayah seperti nama dusun, RW, dan RT. Berikut tampilan menu wilayah administratif :

| Sistem Informasi Desa                                              | =                     |                 |              | e e | Ð    | ⊠   |        | Admini | istrator |
|--------------------------------------------------------------------|-----------------------|-----------------|--------------|-----|------|-----|--------|--------|----------|
| Kampung Bali Sadhar Utara<br>Kecamatan Banji<br>Kabupaten WayKanan | Wilayah Administratif | Dusun           |              |     |      | и н | iome - | Daftar | Dusun    |
| MENU UTAMA                                                         | 🕂 Tambah Dusun 🖨      | Cetak 🛓 Unduh   |              |     |      |     |        |        |          |
| 😻 Siaga Covid-19 🥡                                                 |                       |                 |              |     | Carl |     |        |        | Q        |
| 🖪 Home                                                             | No Aksi               | Dusun           | Kepala Dusun | RW  | RT   | кк  | L+P    | Ļ.     | P        |
| 💼 Info Kampung 🛛 🗸 🗸                                               | 1 = 2 8               | BANGLI 4        |              | 0   | 2    | 0   | 0      | 0      | 0        |
| Identitas Kampung                                                  | 2 🔳 🛛 🔒               | GELGEL 5        |              | 0   | 2    | 9   | 0      | 0      | 0        |
| Pemerintahan Kampung                                               | 3 🔳 🖉 🔒               | MADIA AGUNG I   | -            | 0   | 2    | 0   | 0      | 0      | 0        |
| 🔮 Pengguna Sistem SID                                              | 4 = 🖉 🔒               | MADIA AGUNG II  | ÷            | 0   | 3    | 0   | 0      | 0      | 0        |
| 👹 Kependudukan 🧹 🤞                                                 | 5 🔳 📿 🔒               | MADIA AGUNG III |              | 0   | 2    | 0   | 0      | 0      | 0        |
| 🛃 Statistik 🤟 🤇                                                    | TOTAL                 |                 |              | 0   | 11   | 0   | 0      | 0      | 0        |
| 🛢 Layanan Surat 🔹 🤇                                                | Tampikan 20 🗸 Dari 5  | Total Data      |              |     |      | R   | -1     | A      | khir     |
| Sekretariat <                                                      | -                     |                 |              |     |      |     |        |        |          |
| 🚯 Buku Administrasi Umum                                           |                       |                 |              |     |      |     |        |        |          |
| 🖤 Bantuan                                                          |                       |                 |              |     |      |     |        |        |          |
| 🖵 Admin Web 🔹                                                      |                       |                 |              |     |      |     |        |        |          |
| 🖬 Layanan Mandiri 🤇 🤇                                              |                       |                 |              |     |      |     |        |        |          |

Gambar 4.5 Tampilan Menu Wilayah Administratif

#### c. Pengguna

Tampilan menu ini berfungsi untuk menambahkan siapa saja yang dapat masuk kedalam sistem. Berikut tampilan menu pengguna :

| Sistem Informasi Desa                                              | =                         |                        |               | Ð | @ Ø           | Administrator                          |
|--------------------------------------------------------------------|---------------------------|------------------------|---------------|---|---------------|----------------------------------------|
| Kampung Bali Sadhar Utara<br>Kecamatan Banji<br>Kabupaten Waykanan | Manajemen Pengguna        |                        |               |   | # Home        | <ul> <li>Manajemen Pengguna</li> </ul> |
| MENU UTAMA                                                         | 🕂 Tambah Pengguna Baru    | 🛱 🛛 Hapus Data Terpili | 1             |   |               |                                        |
| 😻 Siaga Covid-19 🔹 🤇                                               | Semua 🗸                   |                        |               |   | Carl          | Q                                      |
| # Home                                                             | No Akai                   | Usertume 9             | Nama =        |   | Group 0       | Login Terakhir                         |
| 🚯 Info Kampung 🤇 🤇                                                 | 1 2                       | admin                  | Administrator |   | Administrator | 07 Agustus 2021                        |
| 🗑 Kependudukan 🤇 🤇                                                 | 🗆 2 🔽 💽 🌒                 | oprator                | kadekwahyu    |   | Operator      | 8                                      |
| 🗠 Statistik 🤇 🤇                                                    | Tampikan 20 🗸 Dari 2 Tota | al Data                |               |   |               | Awal 1 Akhir                           |
| 🖉 Layanan Surat 🤞                                                  | 1                         |                        |               |   |               |                                        |
| Sekretariat <                                                      |                           |                        |               |   |               |                                        |
| 🚯 Buku Administrasi Umum                                           |                           |                        |               |   |               |                                        |
| 🎔 Bantuan                                                          |                           |                        |               |   |               |                                        |
| 🖵 Admin Web 💉                                                      |                           |                        |               |   |               |                                        |
| 🕰 Layanan Mandiri 🧹 🤞                                              |                           |                        |               |   |               |                                        |
|                                                                    |                           |                        |               |   |               |                                        |
|                                                                    |                           |                        |               |   |               |                                        |
|                                                                    |                           |                        |               |   |               |                                        |

Gambar 4.6 Tampilan Pengguna Sistem

#### 4. Tampilan Menu Kependudukan

Pada menu kependudukan terdapat beberapa sub menu yaitu menu penduduk, keluarga, kelompok dan calon pemilih.

a. Penduduk

Pada menu penduduk terdapat biodata dari masing-masing penduduk. Berikut tampilan menu penduduk :

| Data | a Pe    | nduduk         |         |                     |                              |                  |                     |                  |        |             | *   | Home | Data Pendu               |
|------|---------|----------------|---------|---------------------|------------------------------|------------------|---------------------|------------------|--------|-------------|-----|------|--------------------------|
| ٠    | Per     | duduk Domisili | Hapun I | Data Terpilih 👩 P   | Wh Aksi Lainnya 🖉 Bersihkan  |                  |                     |                  |        |             |     |      |                          |
| Sta  | itus Pe | nduduk 👻 Hidup | ~       | Jenis Kelamin 👻 🛛 P | lih Dusun 🗸                  |                  |                     |                  |        | Car         |     |      | Q                        |
| 0    | NO      | AKSI           | FOTO    | NIK ÷               | NAMA =                       | NO. KK . O       | NAMA AYAH           | NAMA IBU         | ALAMAT | DUSUN       | RW  | RT   | PENDIDIKAN               |
| 0    | 1       | O Pilli Aksi   | 2       | 1868632406990002    | KADEK WAHYU JUNIARTA PRABOWO |                  | MADE BUDIANTA       | KADEK YULIANTINI |        | GELGEL 5    | 4   | 002  | BELUM TAMA<br>SD/SEDERAJ |
| D    | 2       | O Pith Aksi    | 2       | 1808031510790003    | I KOMANG SUEL DANA           | 1898030402070006 | MADE WIRTA          | MADE SUARTINI    |        | MADIA AGUNG |     | 003  | SLTA / SEDER             |
|      | 3       | O Pith Aku     | 2       | 1808035707800001    | NI KETUT KARMINI             | 1505030402070006 |                     |                  |        | MADIA AGUNG | ÷., | 003  | SLTA/ SEDER              |
|      | 4       | O Pilb Axi     | 2       | 1808035711040001    | KADEK DV/I RUSMITA           | 1808030402070006 | I KOMANG SUEL DANA  | NI KETUT KARMINI |        | MADIA AGUNG | 1.1 | 003  | TIDAK / BELU<br>SEKOLAH  |
| 0    | 5       | O Pilb Aksi    | 2       | 1808030306730008    | MADE JATHA                   | 1808030702070001 |                     |                  |        | MADIA AGUNG |     | 003  | SLTA / SEDER             |
|      | 6       | O Páb Aksi     | 2       | 1808034704740003    | LUH LABA                     | 1008030702070001 |                     |                  |        | MADIA AGUNG | 1.2 | 003  | TAMAT SD / S             |
| 0    | 7       | O Pah Aksi     | 0       | 1868930810990003    | KADEK SEMADA                 | 1868030702070001 | MADE JATHA LUH LABA | LUH LABA         |        | MADIA AGUNG |     | 603  | SLTA / SEDER             |

Gambar 4.7 Tampilan Menu Penduduk

b. Keluarga

Tampilan menu Keluarga digunakan untuk mengintegrasikan semua fungsi-fungsi yang dibutuhkan untuk melakukan pengolahan atau menampilkan data Kartu Keluarga. Berikut merupakan Tampilan Keluarga :

| SID |      |       |                     |         |                  |                       |                  |                |               |        |                      | e  | \$  |                 | 💄 Adr    | ninistrator |
|-----|------|-------|---------------------|---------|------------------|-----------------------|------------------|----------------|---------------|--------|----------------------|----|-----|-----------------|----------|-------------|
| ۲   | Data | Keli  | Jarga               |         |                  |                       |                  |                |               |        |                      |    |     | 🕫 Hor           | ne - Dat | a Keluarga  |
| ۷   | +    | Tami  | oah KK Baru 🖨 Cetak | 🛓 Undu  | h 🖸 Aksi Data    | Terplih 🗿 Pálh Aksi L | annya 🕄 Bersi    | hkan Filler    |               |        |                      |    |     |                 |          |             |
| *   | RKJ  | Aktir | ♥ Pilih Jenis Ke    | lamin 🗸 | Pilih Dusun 🗸    |                       |                  |                |               |        |                      |    |     | Cari            |          | Q           |
|     |      | NO    | AKSI                | FOTO    | NOMOR KH ©       | KEPALA KELUARGA D     | NIK              | JUMLAH ANGGOTA | JENIS KELAMIN | ALAMAT | DUSUN                | RW | RT  | TANGGAL TERD    | AFTAR D  | TANGC       |
| 2   | 0    | 1     | jii 🔸 🔽 8           | 2       | 1808032211180001 | WAYAN BAGIASA         | 1808031709940003 | 3              | LAKI-LAKI     |        | MADIA<br>AGUNG<br>II |    | 003 | 09 Agustus 2021 |          | •           |
| •   | 0    | 2     | je + 🕜 e            | 2       | 1808032004070059 | WAYAN JATHA           | 1808031906710001 | 5              | LAKI-LAKI     |        | MADIA<br>AGUNG<br>II | -  | 003 | 09 Agustus 2021 |          |             |
| •   | 0    | 3     | iii + 🔽 A           | 2       | 1808031302070001 | KETUT JAWI            | 1808030802720002 | 3              | LAKI-LAKI     |        | MADIA<br>AGUNG<br>II | *  | 003 | 09 Agustus 2021 |          | •           |
| •   | 0    | 4     | ie + 🛛 🕯            | 2       | 1808031108150008 | WAYAN LANDEP EKA S    | 1808031510910004 | 3              | LAKI-LAKI     |        | MADIA<br>AGUNG<br>II | 8  | 003 | 09 Agustus 2021 |          | 8           |
|     | 0    | 5     | ji 🕂 🔽 A            | 2       | 1808030606260007 | WAYAN INTARAN         | 1808032008360001 | 2              | LAKI-LAKI     |        | MADIA<br>AGUNG<br>II | 2  | 003 | 09 Agustus 2021 |          | 2           |
|     | 0    | 6     | iii 🕂 🔽 🕯           | 2       | 1808030802970043 | KOMANG TERESNA        | 1808031509690002 | 6              | LAKI-LAKI     |        | MADIA<br>AGUNG<br>II | s. | 003 | 09 Agustus 2021 |          | 5           |
|     | 0    | 7     | je + 🔽 a            | 2       | 1008030602070013 | WAYAN LANDEP          | 1808031212710001 | 4              | LAKI-LAKI     |        | MADIA<br>AGUNG<br>II |    | 003 | 09 Agustus 2021 |          | •           |
|     | 0    | 8     | jii + 17 A          | 0       | 1808030702070007 | NYOMAN BAGIA          | 1808031510700002 | 3              | LAKI-LAKI     |        | MADIA                |    | 003 | 09 Agustus 2021 |          |             |

Gambar 4.8 Tampilan Menu Keluarga

c. Kelompok

Tampilan kelompok berisi informasi tentang kelompok yang terdapat dikampung. Berikut tampilan menu kelompok :

|                                                                      | 🖨 💬 🗹 🤱 Administrator                                                                                                    |
|----------------------------------------------------------------------|----------------------------------------------------------------------------------------------------|
| Kategori Kelompok                                                    | 🕷 Home = Daftar Kelompok = Kategori Kelompok                                                                                                    |
| 🔶 Tambah Kategori Kolompok Baru 😭 Hapus Data Tengah                  |                                                                                                    |
|                                                                      | Cari                                                                                                    |
| NO AKSI KATEGORI KELOMPOK ¢ DESKRIPSI KELOM                          | IPOK :                                                                                                    |
| 1      C     R     Kelompok Tani     kelompok tani bali sadhar utara |                                                                                                    |
| Tampikan 20 🗸 Dari 1 Total Data                                      | Awail 1 Akhir                                                                                                    |
|                                                                      |                                                                                                    |
|                                                                      |                                                                                                    |
|                                                                      |                                                                                                    |
|                                                                      |                                                                                                    |
|                                                                      |                                                                                                    |
|                                                                      |                                                                                                    |
|                                                                      |                                                                                                    |
|                                                                      |                                                                                                    |
|                                                                      |                                                                                                    |
|                                                                      | E<br>Kategori Kelompok<br>Teresta Kategori Kelompak Tari<br>No AKSI KATEGORI KELOMPOK 2<br>DESKRIPSI KELOM<br>Teresta Salar das<br>Teresta 20 Das 1 fasi Das |

Gambar 4.9 Tampilan Menu Kelompok (diganti nanti)

#### d. Calon Pemilih

Menu calon pemilih berisi data nama-nama penduduk yang sudah berusia 17 tahun keatas. Berikut tampilan menu calon pemilih :

| Data | Calon Pemilih       |                              |                  |        |                                         |     |      |                          |                      |          |            | Home -     | Data Calon Pe |
|------|---------------------|------------------------------|------------------|--------|-----------------------------------------|-----|------|--------------------------|----------------------|----------|------------|------------|---------------|
| Ð    | Cetak 🛓 Und         | uh Q Pencarian Spesifik 🕃 I  | Bersihkan        |        |                                         |     |      |                          | Tanggal              | Pemiliha | in 🛍       | 09-08-2021 |               |
|      |                     | DA                           | AFTAR CALO       | N PEM  |                                         | TAI | NGG  | AL PEMILIHAN 09-0        | 8-2021               |          |            |            |               |
|      |                     |                              |                  |        |                                         |     |      |                          |                      |          |            |            | 105           |
| Jeni | s Kelamin 👻 Pilih C | Dusun 👻                      |                  |        |                                         |     |      |                          |                      |          | Cari       |            | c             |
| No   | NIK 0               | Nama 2                       | No. KK 0         | Alamat | Dusun                                   | RW  | RT   | Pendidikan dalam KK      | Umur Peda 09-08-2021 | e Pel    | rerjaan    |            | Kawin         |
| 1    | 1000032406990002    | KADEK WAHYU JUNIARTA PRABOWO |                  |        | GELGEL 5                                |     | 002  | BELUM TAMAT SD/SEDERAJAT | 22                   | PEI      | AJARMAP    | IASISWA    | BELUM         |
| 2    | 1808031510790083    | I KOMANG SUEL DANA           | 1808030402070006 |        | MADIA AGUNG II                          |     | 003  | SLTA / SEDERAJAT         | 41                   | TR       | ANSPORTA   | si         | KAWIN         |
| 3    | 1808035707800001    | NI KETUT KARMINI             | 1808030402070006 |        | MADIA AGUNG II                          |     | 003  | SLTA / SEDERAJAT         | 41                   | ME       | NGURUS P   | IUMAH TANG | IGA KAWIN     |
| 4    | 1808031212710001    | WAYAN LANDEP                 | 1808030802070013 |        | MADIA AGUNG II                          |     | 003  | TAMAT SD / SEDERAJAT     | 49                   | KAI      | RYAWAN S   | WASTA      | KAWIN         |
| 5    | 1808034406730084    | KETUT SUKERTI                | 1808030802070013 |        | MADIA AGUNG II                          |     | 003  | SLTP/SEDERAJAT           | 48                   | ME       | NGURUS P   | IUMAH TANG | IGA KAWIN     |
| 6    | 1808034406420082    | WAYAN SARI                   | 1808030802070013 |        | MADIA AGUNG II                          |     | 003  | TIDAK / BELUM SEKOLAH    | 79                   | BEI      | UM/TIDAK   | BEKERJA    | KAWIN         |
| 7    | 1808031510910084    | WAYAN LANDEP EKA S           | 1808031108150008 |        | MADIA AGUNG II                          | •   | 003  | SLTA / SEDERAJAT         | 29                   | PE       | TANI/PEKEI | BUN        | KAWIN         |
| 8    | 1806034406950001    | NI LUH JUNI ASIH             | 1808031108150008 |        | MADIA AGUNG II                          | •   | 003  | SLTP/SEDERAJAT           | 26                   | ME       | NGURUS P   | UMAH TANG  | IGA KAWIN     |
| 9    | 1808031510700002    | NYOMAN BAGIA                 | 1808030702070007 |        | MADIA AGUNG II                          |     | 003  | SLTA / SEDERAJAT         | 50                   | PE       | TANI/PEKEI | BUN        | KAWIN         |
| 10   | 1808035802750003    | NYOMAN SUKERTI               | 1808030702070007 |        | MADIA AGUNG II                          |     | 003  | TAMAT SD / SEDERAJAT     | 46                   | ME       | NGURUS P   | IUMAH TANG | iga kavnin    |
|      |                     |                              |                  |        | 100000000000000000000000000000000000000 |     | 1220 |                          |                      | 100      |            |            |               |

Gambar 4.10 Tampilan Menu Calon Pemilih

#### 5. Tampilan Menu Statistik

Pada menu statistik terdapat beberapa sub menu yaitu statistik kependudukan, laporan bulanan, dan laporan kelompok rentan.

a. Statistik Kependudukan

Statistik kependudukan berfungsi untuk melihat data-data yang dicapai. Berikut tampilan menu statistik kependudukan :

| SID |                            |    |                                  |               |             | Ð            |               |        | 2. Administrator       |
|-----|----------------------------|----|----------------------------------|---------------|-------------|--------------|---------------|--------|------------------------|
| 2   | Statistik Kependudukan     |    |                                  |               |             |              | <b>18</b> - F | lome 🗧 | Statistik Kependudukan |
| ۳   | Statistik Penduduk -       | e  | Cetak 🔒 Unduh 🔝 Grafik Data 🔇 Pe | Data 2 llerst | hkan Filler |              |               |        | -                      |
| *   | Umur (Rentang)             |    | Data Kanada da                   |               |             | Delen I      |               |        |                        |
| 8   | Umur (Kategori)            |    | Data Kependudu                   | kan Menurut   | Pendid      | ikan Dalam i | KK            |        |                        |
|     | Pendidikan Dalam KK        |    |                                  |               |             |              |               |        |                        |
|     | Pendidikan Sedang Ditempuh | Pa | h Dusun 🗸                        |               |             |              |               |        |                        |
|     | Pekerjaan                  | NC | JENIS KELOMPOK -                 | JUMLAH        | •           | LAKI-LAKI ©  |               | PE     | REMPUAN ©              |
| ю   | Status Perkawinan          | 1  | TIDAK / BELUM SEKOLAH            | 0             | 0%          | 0            | 0%            | 0      | 0%                     |
| •   | Agama                      | 2  | BELUM TAMAT SD/SEDERAJAT         | 0             | 0%          | 0            | 0%            | 0      | 0%                     |
| 2   | Jenis Kelamin              | 3  | TAMAT SD / SEDERAJAT             | 0             | 0%          | 0            | 0%            | 0      | 0%                     |
| -   | Hubungan Dalam KK          | 4  | SLTPISEDERAJAT                   | 0             | 0%          | 0            | 0%            | 0      | 0%                     |
|     | Warga Negara               | 5  | SLTA / SEDERAJAT                 | 0             | 0%          | 0            | 0%            | 0      | 0%                     |
|     | Status Penduduk            | 6  | DIPLOMA I / II                   | 0             | 0%          | 0            | 0%            | 0      | 0%                     |
|     | Calanasa Darah             | 7  | AKADEMI/ DIPLOMA III/S. MUDA     | 0             | 0%          | 0            | 0%            | 0      | 0%                     |
|     | Colorigen Denen            | 8  | DIPLOMA IV/ STRATA I             | 0             | 0%          | 0            | 0%            | 0      | 0%                     |
|     | Penyandang Cacat           | 9  | STRATAN                          | 0             | 0%          | 0            | 0%            | 0      | 0%                     |
|     | Penyakit Menahun           | 10 | STRATA III                       | 0             | 0%          | 0            | 0%            | o      | 0%                     |

Gambar 4.11 Tampilan Menu Statistik Kependudukan

#### b. Laporan Bulanan

Laporan bulanan berfungsi untuk mendata status penduduk yang meliputi kematian, kelahiran, pindah dan lain sebagainya. Berikut tampilan menu laporan bulanan :

| Sistem Informasi Desa                                              |                       |                   |           |       |          |        |         |          |     | B 👳  |           | 🤱 Administrator     |
|--------------------------------------------------------------------|-----------------------|-------------------|-----------|-------|----------|--------|---------|----------|-----|------|-----------|---------------------|
| Kampung Bali Sadhar Utara<br>Kecamatan Banji<br>Kabupaten WayKanan | Laporan Kependu       | dukan Bulanan     |           |       |          |        |         |          |     | Home | Laporan K | ependudukan Bulanan |
| MENU UTAMA                                                         | 🖨 Cetuk 🛓 Un          | duh               |           |       |          |        |         |          |     |      |           |                     |
| 😍 Siaga Covid-19 🔹 🤇                                               |                       |                   | PEMERIN   | TAH K | ABUPA    | TEN/KC | TA WA   | YKANA    | N   |      |           |                     |
| 🖷 Home                                                             |                       |                   | LAPORAN P | ERKEM | BANGAN   | PENDUD | JK (LAM | PIRANA - | 9)  |      |           |                     |
| 👩 Info Kampung 🔹 🤇                                                 | Kampung/Kelurahan     | Bali Sadhar Utara |           |       |          |        |         |          |     |      |           |                     |
| 🔮 Kependudukan 🤟 🤇                                                 | Kecamatan             | Banjit            |           |       |          |        |         |          |     |      |           |                     |
| 👱 Statistik 🗸 🗸                                                    | Tahun                 | 2021              | Bulan     |       | Agustus  |        | -       |          |     |      |           |                     |
| 🕍 Statistik Kependudukan                                           |                       |                   |           |       |          | Pendua | luk     |          |     |      |           |                     |
| 🐞 Laporan Bulanan                                                  | No                    | Perincian         | w         | NI    | w        | NA     |         | Jumlai   | 1   |      | Keluarga  | (KK)                |
|                                                                    |                       |                   | L         | P     | L        | р      | L       | Р        | L+P | L    | P         | L+P                 |
| 🧧 Layanan Surat                                                    | 1                     | 2                 | 3         | 4     | 5        | 6      | 7       | 8        | 9   | 10   | 11        | 12                  |
| Sekretariat                                                        | 1 Penduduk/Keluarga   | awal bulan ini    | 2         | -     |          | 14     | 2       | -        | 2   | 1.00 | -         | -                   |
| 🖪 Buku Administrasi Umum                                           | 2 Kelahiran/Kekuarga  | baru bulan ini    | 1.00      | -     | -        |        | -       |          | (†  | 1    | -         | 1                   |
|                                                                    | 3 Kematian bulan ini  |                   | 100       |       | <i>ä</i> | 12     | - 12    | ~        | 14  | 142  | -         | - 22                |
| V Bantuan                                                          | 4 Pendatang bulan ini |                   |           |       |          |        | 3× -    |          |     |      | *         |                     |
| C Admin Web                                                        | 5 Pindah/Keluarga pe  | igi bulan ini     | 1.00      | 100   |          | 10     | 13      | 32       | 781 |      |           | 10                  |
| 🕰 Layanan Mandiri 💦 🤞                                              | 6 Penduduk hilang bu  | lan ini           | 1921      | - 20  | 4        | 12     | 124     |          | 12  | 191  | -         | 20                  |
|                                                                    | 7 Penduduk/Keluarga   | akhir bulan ini   |           | -     | -        | 5      | æ       |          |     |      | -         | -                   |

Gambar 4.12 Tampilan Laporan Bulanan

c. Laporan Kelompok Rentan

Laporan kelopok retan berisi tentang data pilah kependudukan menurut umur dan faktor kerentanan. Berikut tampilan dari menu laporan kelompok rentan :

| D   |    |            |      |     |           |                    |              |               |                |                |                    |                |                      |                        |                       |                           | Ð                | 9 E            |              | Administra       |
|-----|----|------------|------|-----|-----------|--------------------|--------------|---------------|----------------|----------------|--------------------|----------------|----------------------|------------------------|-----------------------|---------------------------|------------------|----------------|--------------|------------------|
| Z   | La | porar      | n Ke | lom | pok R     | entan              |              |               |                |                |                    |                |                      |                        |                       |                           |                  | Home >         | Laporan K    | elompok Ren      |
|     | 4  | <b>⊖</b> ⊶ | fuk  | *   | Unduh     | 1                  |              |               |                |                |                    |                |                      |                        |                       |                           |                  |                |              |                  |
|     |    |            |      |     |           |                    |              | DATA P        | ILAH KEP       |                | INTAH K            | ABUPA          | TEN/KOT              | A WAYKAN               | AN<br>IAN (LAMPIR     | 4N A - 9)                 |                  |                |              |                  |
| 2   | Ka | ampung     | Kel  |     | Bali Sadh | iar Utara          |              | Kecama        | atan           | Banjit         |                    |                | Lap, Bulan           |                        | 68                    | Dusu                      | n                | Pith Dus       | un           | ,                |
| i i |    | Duano      | RW   | PT  | кк        |                    | Ко           | ndisi dan K   | elompok Um     | iur            |                    |                |                      |                        | Cacat                 |                           |                  |                | Sak<br>Menal | t<br>Jun<br>Hami |
|     |    |            |      |     | LP        | Dibawah 1<br>Tahun | 1-5<br>Tahun | 6-12<br>Tahun | 13-15<br>Tahun | 16-18<br>Tahun | Diatas 60<br>Tahun | Cacat<br>Fisik | Cacat Netrai<br>Buta | Cacat Rungul<br>Wicara | Cacat Mental/<br>Jiwa | Cacat Fisik dan<br>Mental | Cacat<br>Lainnya | Tidak<br>Cacat | L            | P                |
|     |    |            |      |     | Total     | 0                  | 0            | 0             | 0              | 0              | 0                  | 0              | 0                    | 0                      |                       |                           |                  |                |              |                  |
|     |    |            |      |     |           |                    |              |               |                |                |                    |                |                      |                        |                       |                           |                  |                |              |                  |

Gambar 4.13 Tampilan Menu Laporan Kelompok Rentan

6. Layanan Surat

Menu layanan surat berisi beberapa sub menu yaitu pengaturan surat, cetak surat, arsip layanan, panduan dan daftar persyaratan.

a. Pengaturan Surat

Pengaturan surat berfungsi untuk mengatur surat yang akan ditampilkan pada menu layanan mandiri yang dapat diakses masyarakat. Berikut tampilan menu pengaturan surat :

|   |      |       |                   |                                               |                    |                            |                       | 8              | 9 E     | Administrat          |
|---|------|-------|-------------------|-----------------------------------------------|--------------------|----------------------------|-----------------------|----------------|---------|----------------------|
| F | Form | nat s | Surat Desa        |                                               |                    |                            |                       |                | # Ho    | me 🕴 Format Surat De |
|   | +    | Terr  | ibah Format Surat | Hapus Data Terpith                            |                    |                            |                       |                |         |                      |
|   | Ser  | nua   | ~                 |                                               |                    |                            |                       |                | Carl    | Q                    |
|   |      | No    | Aksi              | Nama Surat 4                                  | Kode Klasifikasi 2 | URL                        | Lampiran              | Template Surat |         |                      |
|   |      | 1     | <b>2 4</b> 4      | Keterangan Pengantar                          | S-01               | surat_ket_pengantar        |                       | Kode Isian     | 1 Uoga  | 📩 Unduh              |
|   |      | 2     | 2 e 🕯             | Keterangan Penduduk                           | S-02               | surat_ket_penduduk         |                       | Kode Islan     | 1 Ungga | 🛓 Unduh              |
|   |      | 3     | 🖉 🔹 🖈             | Biodata Penduduk                              | S-03               | surat_bio_penduduk         | f-1.01.php            | Kode Islan     | 🛓 Ungga | 🛓 Unduh              |
|   |      | 4     | 🦉 🔹 🔅             | Keterangan Pindah Penduduk                    | S-04               | surat_ket_pindah_penduduk  | f-1.08.php.f-1.25.php | Kode Isian     | 主 Ungga | 📥 Unduh              |
|   |      | 5     | 🖉 🛥 😒             | Keterangan Jual Beli                          | S-05               | surat_ket_jual_beli        |                       | Kode Isian     | ± Ungai | 🛓 Unduh              |
|   |      | 6     | 🦉 🖌 🕯             | Pengantar Surat Keterangan Catatan Kepolisian | S-07               | surat_ket_catatan_kriminal |                       | c/p Kode Isian | 1 Ungai | 📥 Unduh              |
|   |      | 7     | 🖉 🛥 🙀             | Keterangan KTP dalam Proses                   | S-08               | surat_ket_ktp_dalam_proses |                       | Kode Islan     | 1 Ungen | 📥 Unduh              |
|   |      | 8     | e 🖌 😒             | Keterangan Beda Identitas                     | S-09               | surat_ket_beda_nama        |                       | Kode Islan     | 1 Ungga | 🛓 Unduh              |
|   |      | 9     | 12 🗣 😭            | Keterangan Bepergian / Jalan                  | S-10               | burat_jalan                |                       | Kode Isian     | 1 Ungga | 🛓 Unduh              |
|   |      | 10    | 🖉 🔹 🖄             | Keterangan Kurang Mampu                       | S-11               | surat_ket_kurang_mampu     |                       | Kode Islan     | 1 Ungga | 🛓 Unduh              |
|   |      | 11    | 2 e 🗠             | Pengantar Izin Keramaian                      | S-12               | surat_izin_keramaian       |                       | Kode Isian     | 1 Ungga | 🛓 Unduh              |
|   |      | 12    | 🦉 🔹 😫             | Pengantar Laporan Kehilangan                  | 5-13               | surat_ket_kehilangan       |                       | Kode Isian     | 1 Ungga | 📥 Unduh              |
|   |      | 13    | 🖉 🔹 🛣             | Keterangan Usaha                              | S-14               | surat_ket_usaha            |                       | Kode Isian     | 1 Ungga | 🛓 Unduh              |

Gambar 4.14 Tampilan Menu Pengaturan Surat

b. Cetak Surat

Menu cetak surat adalah menu yang menyediakan beberapa surat yang siap diisi dan dicetak. Berikut tampilan menu cetak surat :

| Sistem Informasi Desa                                              | =                                                              | Ð          | 💬 🖂 🤱 Administrator          |
|--------------------------------------------------------------------|----------------------------------------------------------------|------------|------------------------------|
| Kampung Bali Sadhar Utara<br>Kecamatan Banji<br>Kabupaten WayKanan | Cetak Layanan Surat                                            |            | 🕷 Home 🕤 Cetak Layanan Surat |
|                                                                    | Cari Judul Surat                                               |            |                              |
| 👽 Siaga Covid-19 🧹                                                 | No Aksi Lavanan Administrasi Surat (Daftar Favorit)            | Kode Suret | Lampiran                     |
| 🖷 Home                                                             |                                                                |            |                              |
| 📾 Info Kampung                                                     | Beium ada surat favt                                           | ont        |                              |
| 🗑 Kependudukan 🤇 🤇                                                 |                                                                |            |                              |
| 🛃 Statistik                                                        | No Aksi Layanan Administrasi Surat                             | Kode Surat | Lampiran                     |
| 🧧 Layanan Surat 🗸 🗸                                                | 1 🙀 Buat Surat 🕁 Keterangan Pengantar                          | 5-01       |                              |
|                                                                    | 2 🔂 Buat Surat 🖈 Keterangan Penduduk                           | 5-02       |                              |
| Cetak Surat                                                        | 3 🚮 Buat Sunat 🏫 Biodata Penduduk                              | S-03       | F-1.01                       |
| Panduan                                                            | 4 🔡 Bluat Suzat 🏫 Keterangan Pindah Penduduk                   | S-04       | F-1.08, F-1.25               |
|                                                                    | 5 🔂 Buat Sunat 🌣 Kelerangan Jual Beli                          | 5-05       |                              |
| Sekretariat <                                                      | 6 😥 Buat Surat 🌣 Pengantar Surat Keterangan Catatan Kepolisian | S-07       |                              |
| 🖺 Buku Administrasi Umum                                           | 7 🕞 Buat Sunat 🍁 Keterangan KTP dalam Proses                   | S-08       |                              |
| ♥ Bantuan                                                          | 8 😥 Buat Surat 🌣 Keterangan Beda Identitas                     | S-09       |                              |
| 🖵 Admin Web                                                        | 9 😥 Bluat Surat 🌣 Keterangan Bepergian / Jalan                 | S-10       |                              |
| 🕰 Lavanan Mandiri 🤇 🤇                                              | 10 📑 Buat Surat 🛧 Keterangan Kurang Mampu                      | S-11       |                              |

Gambar 4.15 Tampilan Menu Cetak Surat

#### c. Arsip Layanan

Menu arsip layanan berfungsi untuk mengarsipkan surat-surat yang sudah tercetak. Berikut tampian menu arsip layanan :

| Sistem Informasi Desa                  | = 0                                                                                     | ø    |           | 🤱 Administrator     |
|----------------------------------------|-----------------------------------------------------------------------------------------|------|-----------|---------------------|
| Kecamatan isanit<br>Kabupaten WayKanan | Arsip Layanan Surat                                                                     | *    | Home      | Arsip Layanan Surat |
| MENU UTAMA                             | 🗃 Relam Sarat Personan 👔 Per Sarat Keleur 🔁 Cetat 🔺 Unduk 🥂 Berehkan Filler             |      |           |                     |
| 😻 Siaga Covid-19 🔹 🤇                   |                                                                                         |      |           |                     |
| 🛪 Home                                 | Tahun ♥ Pilh Jenis Surat ♥                                                              | Carl |           | ٩                   |
| 📾 Info Kampung 💦 🤞                     | No Aksi Kode Surat No Unut S Jenis Surat Nama Penduduk S Keterangan Ditandatangani Oleh |      | Tanggel 3 | User                |
| 🐮 Kependudukan 🧹                       | Tampikan 20 🗸 Dari 0 Total Data                                                         |      | A         | val 1 Akhir         |
| 🛃 Statistik 🤟 🤇                        |                                                                                         |      |           |                     |
| 🧧 Layanan Surat 🛛 🗸 🗸                  |                                                                                         |      |           |                     |
| <ul> <li>Pengaturan Surat.</li> </ul>  |                                                                                         |      |           |                     |
|                                        |                                                                                         |      |           |                     |
| Arsip Layanan Panduan                  |                                                                                         |      |           |                     |
| Daftar Persyaratan                     |                                                                                         |      |           |                     |
| Sekretariat <                          |                                                                                         |      |           |                     |
| 🖪 Buku Administrasi Umum               |                                                                                         |      |           |                     |
| 🎔 Bantuan                              |                                                                                         |      |           |                     |
| 🖵 Admin Web 🔹 🤇                        |                                                                                         |      |           |                     |
| 🛱 Layanan Mandiri 🥡 🤇                  |                                                                                         |      |           |                     |

Gambar 4.16 Tampilan Menu Arsip Layanan

d. Daftar Persyaratan

Menu daftar persyaratan berfungsi untuk mengatur dokumen persyaratan yang harus dikirim oleh masyarakat peda layanan mandiri. Berikut tampilan menu daftar persyaratan :

| Sistem Informasi Desa                                                                                          |                                                                                                    | Ð    | @ Ø            | 🤱 Administrator          |
|----------------------------------------------------------------------------------------------------|----------------------------------------------------------------------------------------------------|------|----------------|--------------------------|
| Kampung Bali Sadhar Utara<br>Kecamatan Banji<br>Kabupaten WayKanan                                             | Daftar Dokumen Persyaratan Surat                                                                                                    | 🕫 Ho | me 🔹 Daltar Di | okumen Persyaratan Surat |
|                                                                                                    | + Tambah Dokumen Punyaratan 😭 Hagam Data Tenpilih                                                                                                    |      |                |                          |
| 🐨 Siaga Covid-19                                                                                               | c                                                                                                    |      | Carl           | Q                        |
| 🕫 Home                                                                                                    | No Aksi Hama Dokumen 9                                                                                                    |      |                |                          |
| 🏚 Info Kampung                                                                                                 | C 1 1 1 Surat Pengantar RT/RW                                                                                                    |      |                |                          |
| 😸 Kependudukan                                                                                                 | C 2 77 A Fotokopi KK                                                                                                    |      |                |                          |
| 🗠 Statistik                                                                                                    | C 🗌 3 🦉 🙆 Folologi KTP                                                                                                    |      |                |                          |
| 🥔 Layanan Surat                                                                                                | V 4 Gr B Potokopi Surat Nikah/Akta Nikah/Kutipan Akta Perkawinan                                                                                                    |      |                |                          |
|                                                                                                    | 5 17 8 Fotokopi Akta Kelahiran/Surat Kelahiran bagi keluarga yang mempunyai anak                                                                                                    |      |                |                          |
|                                                                                                    | 📋 6 🔐 🔒 Surat Pindah Datang dari tempat asal                                                                                                    |      |                |                          |
| <ul> <li>Arsip Layanan</li> <li>Panduan</li> </ul>                                                             | C 7 12 🕯 Surat Keterangan Kematian dari Rumah Sakit, Rumah Besalin Puskesmas, atau visum Dokter                                                                                                    |      |                |                          |
| Daftar Persyaratan                                                                                             | 8                                                                                                    |      |                |                          |
| E Sekretariat                                                                                                  | c 9 🕼 Potokopi ijasah Terakhir                                                                                                    |      |                |                          |
| 🚯 Buku Administrasi Umum                                                                                       | D 10 22 8 SK. PNS/KARIPISK. TNI – POLRI                                                                                                    |      |                |                          |
| 🖤 Bantuan                                                                                                    | 11     1     1     1     1     1     1     1     1     1     1     1     1     1     1     1     1     1     1     1     1     1     1     1     1     1     1     1     1     1     1     1     1     1     1     1     1     1     1     1     1     1     1     1     1     1     1     1     1     1     1     1     1     1     1     1     1     1     1     1     1     1     1     1     1     1     1     1     1     1     1     1     1     1     1     1     1     1     1     1     1     1     1     1     1     1     1     1     1     1     1     1     1     1     1     1     1     1     1     1     1     1     1     1     1     1     1     1     1     1     1     1     1     1     1     1     1     1     1     1     1     1     1     1     1     1     1     1     1     1     1     1     1     1     1     1     1     1     1     1     1     1     1     1     1     1     1     1     1     1     1     1     1     1     1     1     1     1     1     1     1     1     1     1     1     1     1     1     1     1     1     1     1     1     1     1     1     1     1     1     1     1     1     1     1     1     1     1     1     1     1     1     1     1     1     1     1     1     1     1     1     1     1     1     1     1     1     1     1     1     1     1     1     1     1     1     1     1     1     1     1     1     1     1     1     1     1     1     1     1     1     1     1     1     1     1     1     1     1     1     1     1     1     1     1     1     1     1     1     1     1     1     1     1     1     1     1     1     1     1     1     1     1     1     1     1     1     1     1     1     1     1     1     1     1     1     1     1     1     1     1     1     1     1     1     1     1     1     1     1     1     1     1     1     1     1     1     1     1     1     1     1     1     1     1     1     1     1     1     1     1     1     1     1     1     1     1     1     1     1     1     1     1     1     1     1     1     1     1     1     1     1     1     1     1     1     1     1     1     1 |      |                |                          |
| 🖵 Admin Web                                                                                                    | c 12 27 a Surat imigraei / STIMD (Surat Tanda Melapor Diri)                                                                                                    |      |                |                          |
| and a second second second second second second second second second second second second second second second | Tampikan 20 V Dari 12 Total Data                                                                                                    |      |                | Awal 1 Akhir             |

Gambar 4.17 Tampilan Menu daftar persyaratan

7. Sekertariat

Menu sekertariat memiliki beberapa sub menu yaitu informasi publik, inventaris, dan klasifikasi surat.

a. Informasi Publik

Menu informasi publik berisi dokumen-dokumen yang dapat diakses melalui website dan dapat dilihat oleh masyarakat/pengunjung web. Berikut tampilan informasi publik :

| Sistem Informasi Desa                                              | =                                                                            | 🖨 💬 🖸 🗍 Administrator     |
|--------------------------------------------------------------------|------------------------------------------------------------------------------|---------------------------|
| Kampung Bali Sadhar Utara<br>Kecamatan Banji<br>Kabupaten WayKanan | Informasi Publik                                                             | # Home > Informasi Publik |
| MENU UTAMA                                                         | 🕂 Tambah Informasi Publik Baru 😭 Hapus Data Tenpith 🖨 Cetak 🛓 Unduk 🛓 Ekspor |                           |
| 😻 Siaga Covid-19 🛛 🗸                                               | Semua 🗸                                                                      | Cari Q                    |
| 🛪 Home                                                             | No Aksi Judul t Kategori Info Publik Tahun Aktif t                           | Dimuat Pada ¢             |
| 📾 Info Kampung <                                                   | Tampikan 20 🗸 Dari 0 Total Data                                              | Awal 1 Akhir              |
| 替 Kependudukan 🧹                                                   |                                                                              |                           |
| 🛃 Statistik 🤇                                                      |                                                                              |                           |
| 🖨 Layanan Surat <                                                  |                                                                              |                           |
| Sekretariat ~                                                      |                                                                              |                           |
| Informasi Publik                                                   |                                                                              |                           |
| <ul> <li>Inventans</li> <li>Klasfikasi Surat</li> </ul>            |                                                                              |                           |
| 🚯 Buku Administrasi Umum                                           |                                                                              |                           |
| 🎔 Bantuan                                                          |                                                                              |                           |
| C Admin Web <                                                      |                                                                              |                           |
| 🕰 Layanan Mandiri 🧹 🤇                                              |                                                                              |                           |
|                                                                    |                                                                              |                           |

Gambar 4.18 Tampian Menu Informasi Publik

b. Inventaris

Menu inventaris berfungsi untuk mendata aset-aset yang dimiliki Kampung Bali Sadhar Utara. Berikut tampilan menu inventaris :

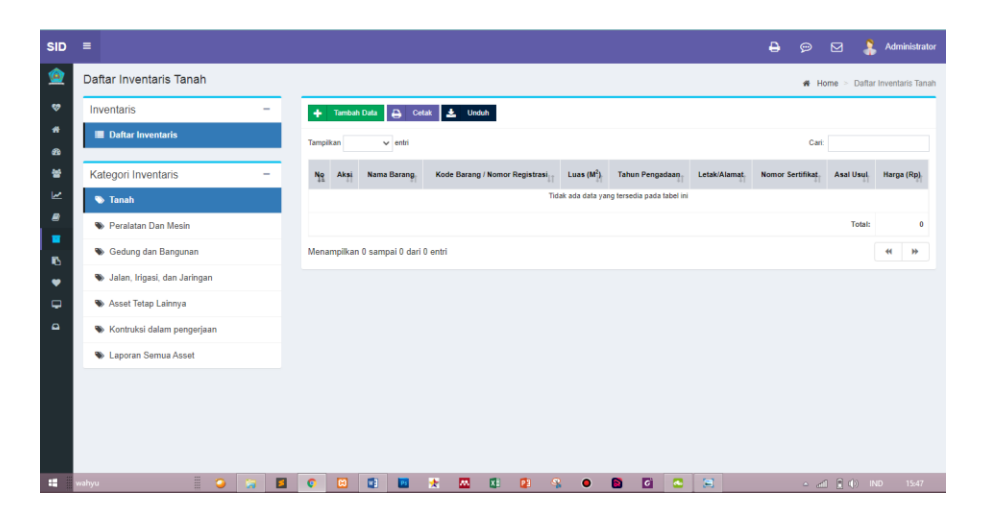

Gambar 4.19 Tampilan Menu Inventaris

#### c. Klasifikasi Surat

Menu klasifikasi surat berfungsi menambahkan pengklasifikasian pada surat-surat. Berikut tampilan menu klasifikasi surat :

| Sistem Informasi Desa                                              | =                                                              | 🖨 👳 🗹 🤱 Administrator      |
|--------------------------------------------------------------------|----------------------------------------------------------------|----------------------------|
| Kampung Bali Sadhar Utara<br>Kecamalan Banji<br>Kabupaten WayKanan | Klasifikasi Surat                                              | 🗰 Home 🗧 Klasifikasi Surat |
|                                                                    | 🕂 Tambah Kasilikasi Ilani 👔 Hapisi Data Tamlik 🗶 Impor 🛓 Unduk |                            |
| 😻 Siaga Covid-19                                                   | Semua 👻                                                        | CartQ.                     |
| 🖷 Home                                                             | No Akai Kode S Mama D                                          | Keterangan                 |
| 📾 Info Kampung                                                     | 🗆 1 🚾 💼 000 UMUM                                               |                            |
| 📽 Kependudukan 🔹                                                   | 🗋 2 🔽 🔒 001 Lambang                                            | 2                          |
| 🗠 Statistik                                                        | 🗆 3 🔽 🖌 8 001.1 Ganuda                                         | 7                          |
| 🖉 Layanan Surat 💦                                                  | 🗌 4 🕜 🔹 001.2 Bendera Kebangsaan                               | *.                         |
| Sekretariat                                                        | , 🗇 5 🧭 🙆 001.3 Lagu Kebangsaan                                | N                          |
|                                                                    | 🗋 6 🕜 🙆 001.31 Provinsi                                        | s.                         |
|                                                                    | 🗌 7 🕜 🔒 001.32 Kabupaten/Kota                                  |                            |
| Ø Klasfikasi Surat                                                 | 🗆 6 🕜 🔗 001.4 Daerah                                           |                            |
| Buku Administrasi Umum                                             | 📄 9 🕜 💣 002 Tanda Kehomatan/Penghargaan untuk pegawai          | Illiat 661.1               |
| 🗢 Bantuan                                                          | 10 22 2 002.1 Bintang                                          |                            |
| 🖵 Admin Web                                                        | 🗌 11 🔽 💣 😝 002.2 Satyalencana                                  |                            |
| 🗅 Layanan Mandiri 💦                                                | 🗌 12 🔽 🙆 🔒 002.3 Samkarya Nugraha                              |                            |
|                                                                    | 🗌 13 🔽 🔒 002.4 Monumen                                         | *                          |

Gambar 4.20 Tampilan Menu Klasifikasi Surat

#### 8. Buku Administrasi Umum

Buku administrasi umum berisi tentang buku peraturan desa, keputusan kepala desa, agenda surat keluar dan masuk, buku ekspedisi.

a. Buku Peraturan Desa

Menu buku peraturan desa berfungsi untuk menimpan dokumen peraturan desa. Berikut menu tampilan buku peraturan desa :

| SID      | = 🗧 🛱 🖓 🖸 👗 Administrator                                                               |  |  |  |  |  |  |  |  |  |  |  |  |
|----------|-----------------------------------------------------------------------------------------|--|--|--|--|--|--|--|--|--|--|--|--|
| ۲        | Buku Administrasi Umum - Buku Peraturan Desa 🕷 Home - Buku Peraturan Desa               |  |  |  |  |  |  |  |  |  |  |  |  |
| ۰        | 🔶 Tambah Persen Baru 😭 Hapan Dala Tegala 👌 Cetat 🛓 Unduk                                |  |  |  |  |  |  |  |  |  |  |  |  |
| *        | Tidal Alafi 🗸 Jenis Perahuran 🗸                                                         |  |  |  |  |  |  |  |  |  |  |  |  |
| *        | No Aksi Judul 9 Jenis Perstaran No./Tgl Ditetapkan Uraian Singkat Aktif 9 Dimust Pata 9 |  |  |  |  |  |  |  |  |  |  |  |  |
| R        | Tampilian 50 v Dari O Total Data Autor 1 Abbr                                           |  |  |  |  |  |  |  |  |  |  |  |  |
| -        |                                                                                         |  |  |  |  |  |  |  |  |  |  |  |  |
| 6        |                                                                                         |  |  |  |  |  |  |  |  |  |  |  |  |
| ٠        |                                                                                         |  |  |  |  |  |  |  |  |  |  |  |  |
| <b>P</b> |                                                                                         |  |  |  |  |  |  |  |  |  |  |  |  |
| -        |                                                                                         |  |  |  |  |  |  |  |  |  |  |  |  |
|          |                                                                                         |  |  |  |  |  |  |  |  |  |  |  |  |
|          |                                                                                         |  |  |  |  |  |  |  |  |  |  |  |  |
|          |                                                                                         |  |  |  |  |  |  |  |  |  |  |  |  |
|          |                                                                                         |  |  |  |  |  |  |  |  |  |  |  |  |
|          |                                                                                         |  |  |  |  |  |  |  |  |  |  |  |  |

Gambar 4.21 Tampilan Menu Peraturan Desa

### b. Buku Keputusan Kepala Desa

Menu keputusan kepala kampung befungsi untuk menambahkan surat keputusan kepala desa. Berikut tampilan menu keputusan kepala desa :

| SID      | E                                                |                   |                |               | <b>8</b> 9     | ⊠ 💲  | Administrator |
|----------|--------------------------------------------------|-------------------|----------------|---------------|----------------|------|---------------|
| <u>@</u> | Buku Administrasi Umum - Buku Keputusan Ke       |                   | 🕷 Home >       | Buku Keputusa | n Kepala Desa  |      |               |
| *        | 🕂 Tambah SK Kades Baru 😭 Hapus Data Terpilih 🖨 🕻 |                   |                |               |                |      |               |
|          | Tidak Aktif 🐱                                    |                   |                |               | Cari           |      | ٩             |
| *        | No Aksi Judul ≎                                  | No./Tgl Keputusan | Uraian Singkat | Aktif ¢       | Dimuat Pada \$ |      |               |
| 2        | Tampilkan 50 V Dari 0 Total Data                 |                   |                |               |                | Awal | 1 Akhir       |
| -        |                                                  |                   |                |               |                |      |               |
| ю        |                                                  |                   |                |               |                |      |               |
| •        |                                                  |                   |                |               |                |      |               |
| 4        |                                                  |                   |                |               |                |      |               |
|          |                                                  |                   |                |               |                |      |               |
|          |                                                  |                   |                |               |                |      |               |
|          |                                                  |                   |                |               |                |      |               |
|          |                                                  |                   |                |               |                |      |               |
|          |                                                  |                   |                |               |                |      |               |
|          |                                                  |                   |                |               |                |      |               |

Gambar 4.22 Tampilan Menu Keputusan Kepala Desa

c. Buku Aparat Pemerintah Kampung

Pemerintah kampung berisi tentang informasi dari aparatur kampung. Berikut tampilan menu pemerintah kampung :

| SID        | •                                                                       |          |       |         |                   |               |          |        |           |         |            |              |              |               | ₽ |               |         | 🐥 Adn       | ninistrator |
|------------|-------------------------------------------------------------------------|----------|-------|---------|-------------------|---------------|----------|--------|-----------|---------|------------|--------------|--------------|---------------|---|---------------|---------|-------------|-------------|
| ۱          | E                                                                       | Buku A   | Admir | istras  | i Umum - B        | uku Aparat    | Pemerint | ah Des | a         |         |            |              |              |               |   | Home > E      | Buku Ap | arat Pemeri | ntah Desa   |
| ~          | 🕂 Tambah Aparal Pemerintahan Desa 😝 Cetak 🛓 Urduh 😭 Hapan Dala Tampilih |          |       |         |                   |               |          |        |           |         |            |              |              |               | _ |               |         |             |             |
| *          |                                                                         | Samu     |       |         |                   |               |          |        |           |         |            |              |              |               |   | Carl          |         |             | 0           |
| <b>6</b> 0 |                                                                         | Semo     |       |         | Nama.             | Tempat,       | Jenis    |        | Panokat / |         | Pendidikan | Nomor SK     | Tanonal SK   | Nomor SK      | 1 | Canonal SK    |         | MassiPeric  | vie         |
|            |                                                                         | <u>ا</u> | lo Ak | ii Foto | NIP/NIPD, NIK     | Tanggal Lahir | Kelamin  | Agama  | Golongan  | Jabatan | Terakhir   | Pengangkatan | Pengangkatan | Pemberhentian | 1 | Pemberhentian | 1       | Jabatan     | -           |
|            |                                                                         |          |       |         |                   |               |          |        |           |         |            |              |              |               |   |               |         |             |             |
|            |                                                                         |          |       |         |                   |               |          |        |           |         |            |              |              |               |   |               |         |             |             |
| 16         |                                                                         |          |       |         |                   |               |          |        |           |         |            |              |              |               |   |               |         |             |             |
| •          |                                                                         |          |       |         |                   |               |          |        |           |         |            |              |              |               |   |               |         |             |             |
|            |                                                                         |          |       |         |                   |               |          |        |           |         |            |              |              |               |   |               |         |             |             |
|            |                                                                         |          |       |         |                   |               |          |        |           |         |            |              |              |               |   |               |         |             |             |
|            |                                                                         |          |       |         |                   |               |          |        |           |         |            |              |              |               |   |               |         |             |             |
|            |                                                                         | Tampika  | in 20 | ×       | Dari 0 Total Data |               |          |        |           |         |            |              |              |               |   |               | A       | ral 1       | Akhir       |
|            |                                                                         |          |       |         |                   |               |          |        |           |         |            |              |              |               |   |               |         |             |             |
|            |                                                                         |          |       |         |                   |               |          |        |           |         |            |              |              |               |   |               |         |             |             |

Gambar 4.23 Tampilan Menu Keputusan Kepala Desa

#### d. Buku Agenda - Surat Keluar

Surat keluar berfungsi sebagai buku yang digunakan untuk mencatat semua surat-surat keluar dalam waktu satu tahun atau pada periode tertentu. Berikut tampilan menu surat keluar :

| SID | =                                                                          | Ð | ₽ I      | 9 💲        | Administrator    |
|-----|----------------------------------------------------------------------------|---|----------|------------|------------------|
| ۱   | Buku Administrasi Umum - Buku Agenda - Surat Keluar                        |   | N Home > | Buku Agend | a - Surat Keluar |
| \$  | 🔶 Tambah Sunit Keluar Baru 😭 Hapon Data Terpih 🖨 Cetat 🛓 Undur             |   |          |            |                  |
| *   | Tahun 🛩                                                                    |   | Cari     |            | ٩                |
| *   | No. Utvit* Aksi Nomor Surat Tanggal Surat 3 Ditujakan Kepada 3 Isi Singkat |   |          |            |                  |
| 2   | Tampikan 20 v Dari 0 Total Data                                            |   |          | Anral      | 1 Akhir          |
|     |                                                                            |   |          |            |                  |
| В   |                                                                            |   |          |            |                  |
| •   |                                                                            |   |          |            |                  |
| •   |                                                                            |   |          |            |                  |
|     |                                                                            |   |          |            |                  |
|     |                                                                            |   |          |            |                  |
|     |                                                                            |   |          |            |                  |
|     |                                                                            |   |          |            |                  |
|     |                                                                            |   |          |            |                  |

Gambar 4.24 Tampilan Menu Buku Agenda - Surat Keluar

e. Buku Agenda - Surat Masuk

Surat masuk berfungsi sebagai buku yang digunakan untuk mencatat semua surat-surat masuk dalam waktu satu tahun atau pada periode tertentu. Berikut tampilan menu surat masuk :

| SID |                                                                                         | Ð |      |           | Section Administrator |
|-----|-----------------------------------------------------------------------------------------|---|------|-----------|-----------------------|
| ۱   | Buku Administrasi Umum - Buku Agenda - Surat Masuk                                      |   | Home | > Buku Ag | enda - Surat Masuk    |
| \$  | 🕂 Tandah Sunt Masak Baru 🔗 Hapes Oda Terpila 🖨 Cetat 🛓 Undah                            |   |      |           |                       |
| *   | Tahun Penerimaan 👻                                                                      |   | Cari |           | ٩                     |
|     | No. Urut * Aksi Tanggal Penerimaan \$ Nomor Surat Tanggal Surat Pengirim \$ Isi Singkat |   |      |           |                       |
| ₩.  | Tampikan 20 V Dari 0 Total Data                                                         |   |      | Awa       | 1 Akhir               |
|     |                                                                                         |   |      |           |                       |
| В   |                                                                                         |   |      |           |                       |
| -   |                                                                                         |   |      |           |                       |
| •   |                                                                                         |   |      |           |                       |
|     |                                                                                         |   |      |           |                       |
|     |                                                                                         |   |      |           |                       |
|     |                                                                                         |   |      |           |                       |
|     |                                                                                         |   |      |           |                       |
|     |                                                                                         |   |      |           |                       |

Gambar 4.25 Tampilan Menu Buku Agenda - Surat Masuk

#### 9. Bantuan

Menu bantuan digunakan untuk menambahkan jenis-jenis dari bantuan yang sedang dilaksanakan. Berikut tampilan menu bantuan :

| Sistem Informasi Desa                                              | =                    |              |           |                |              | <b>8</b> Ø 1  | 🖸 🤱 Administrator                          |
|--------------------------------------------------------------------|----------------------|--------------|-----------|----------------|--------------|---------------|--------------------------------------------|
| Kampung Bali Sadhar Utara<br>Kecamatan Banji<br>Kabupaten WayKanan | Daftar Program Bantu | ian          |           |                |              | # Home        | <ul> <li>Dattar Program Bantuan</li> </ul> |
| MENU UTAMA                                                         | 🕂 Tambah 🛓 Impor     | 😧 Panduan    |           |                |              |               |                                            |
| 👽 Siaga Covid-19 🔹 🤇                                               | Plih Sasaran         | ~            |           |                |              |               |                                            |
| a Home                                                             | Ng Aksi              | Nama Program | Asal Dana | Jumlah Peserta | Masa Serlaku | Sasaran       | Status                                     |
| 📾 Info Kampung                                                     | 1 = 2 🔺              | ркн          | Pusat     | 1              | 5 Aug 2021   | Keluarga / KK | Tidak Aktif                                |
| 🗑 Kependudukan 🛛 🔇                                                 | 2 🖬 🗷 🔒              | BPNT         | Pusat     | 0              | 5 Aug 2021   | Keluarga / KK | Tidak Aktif                                |
| 🛃 Statistik                                                        | 3 🔳 🗷 🔒              | BST          | Pusat     | 0              | 5 Aug 2021   | Keluarga / KK | Tidak Aktif                                |
| 🖉 Layanan Surat 🤟 🤞                                                | Tampikan 20 🗸 Dari 3 | Total Data   |           |                |              |               | Avral 1 Akhir                              |
| Sekretariat <                                                      |                      |              |           |                |              |               |                                            |
| 🖪 Buku Administrasi Umum                                           |                      |              |           |                |              |               |                                            |
| 🤝 Bantuan                                                          |                      |              |           |                |              |               |                                            |
| Admin Web <                                                        |                      |              |           |                |              |               |                                            |
| 🕰 Layanan Mandiri 🤇 🤇                                              |                      |              |           |                |              |               |                                            |
|                                                                    |                      |              |           |                |              |               |                                            |
|                                                                    |                      |              |           |                |              |               |                                            |
|                                                                    |                      |              |           |                |              |               |                                            |

Gambar 4.26 Tampilan Menu Bantuan

10. Layanan Mndiri

Menu layanan mandiri terdiri dari sub menu yaitu permohonan surat, kontak pesan, pendaftaran layanan mandiri, dan pengaturan.

a. Permohonan Surat

Menu permohonan surat berfungsi menampilkan surat permohonan yang dikirim oleh pemohon. Berikut tampilan menu permohonan surat :

| Sistem Informasi Desa                                               |                              |               |             |             | 4      | e 🛛 🤱           | Administrator |
|---------------------------------------------------------------------|------------------------------|---------------|-------------|-------------|--------|-----------------|---------------|
| Kampung Bali Sadhar Utara<br>Kecamatan Banjit<br>Kabupaten WayKanan | Permohonan Surat             |               |             |             |        | # Home - Pen    | mohonan Surat |
| MENU UTAMA                                                          | Status                       | ~             |             |             |        | Carl            | Q             |
| 👽 Siaga Covid-19 🛛 🔍                                                | No Aksi NiK                  | Nama Penduduk | No HP Aktif | Jenis Surat | Status | Tanggal Kirim e |               |
| 🖶 Home                                                              | Tampikan 20 🗸 Dari 0 Total D | ata           |             |             |        | Avval           | 1 Akthir      |
| 🙆 Info Kampung 🛛 🔍                                                  |                              |               |             |             |        |                 |               |
| 🗑 Kependudukan 🛛 🔇 <                                                |                              |               |             |             |        |                 |               |
| 🛃 Statistik                                                         |                              |               |             |             |        |                 |               |
| 🖉 Layanan Surat 🛛 🔍                                                 |                              |               |             |             |        |                 |               |
| Sekretariat <                                                       |                              |               |             |             |        |                 |               |
| 🚯 Buku Administrasi Umum                                            |                              |               |             |             |        |                 |               |
| 🖤 Bantuan                                                           |                              |               |             |             |        |                 |               |
| 🖵 Admin Web 🔹 🤇                                                     |                              |               |             |             |        |                 |               |
| 🚨 Layanan Mandiri 🛛 🗸 🖌                                             |                              |               |             |             |        |                 |               |
| 🍓 Permohonan Surat                                                  |                              |               |             |             |        |                 |               |
| S Rendalius Laurana Mandid                                          |                              |               |             |             |        |                 |               |
| <ul> <li>Pengaturan</li> <li>Pengaturan</li> </ul>                  |                              |               |             |             |        |                 |               |

Gambar 4.27 Tampilan Menu Permohonan Surat

#### b. Kontak Pesan

Menu kontak pesan berfungsi untuk menampilkan pesan masuk, pesan keluar dan mengirim pesan kepada pengguna layanan mandiri. Berikut tampilan menu kontak pesan :

| SID       |              |                                                           | <b>e</b> e |           | \$ 1   | Administrator |
|-----------|--------------|-----------------------------------------------------------|------------|-----------|--------|---------------|
| ۲         | Kotak Pesan  |                                                           |            | *         | Home > | Kotak Pesan   |
| \$        | Kategori -   | 🔶 Tulis Pesan 👔 Anapkan Dala Terpilih 🗯 Bersilikan Filter |            |           |        |               |
| *         | Kotak Masuk  | Semus Pendafar Lavanan Mandiri 👻 Semua 💙                  | Ca         | 1         |        | Q             |
| 60<br>121 | Kotak Keluar | No. Aksi Pengirim 0 NIK 0 Sobjek Pesan Status Pesan 0     | Dikiri     | mkan Pada |        |               |
| ¥.        |              | Tampikan 20 🗸 Dari 0 Total Data                           |            | 18        | Awal 1 | Akhir         |
|           |              |                                                           |            |           |        |               |
|           |              |                                                           |            |           |        |               |
|           |              |                                                           |            |           |        |               |
| Ģ         |              |                                                           |            |           |        |               |
| -         |              |                                                           |            |           |        |               |
|           |              |                                                           |            |           |        |               |
|           |              |                                                           |            |           |        |               |
|           |              |                                                           |            |           |        |               |
|           |              |                                                           |            |           |        |               |
|           |              |                                                           |            |           |        |               |
|           |              |                                                           |            |           |        |               |

Gambar 4.28 Tampilan Menu Kontak Pesan

c. Pendaftaran Layanan Manadiri

Menu pendaftaran layanan mandiri berfungsi untuk menambahkan pengguna atau penduduk agar dapat mengakses layanan mandiri. Berikut tampilan pendaftaran layanan mandiri :

| Sistem Informasi Desa                                               |                                 | 🖨 🤛 🔀 🧍 Administrator              |
|---------------------------------------------------------------------|---------------------------------|------------------------------------|
| Kampung Bali Sadhar Utara<br>Kecamatan Banjit<br>Kabupaten WayKanan | Pendaftar Layanan Mandiri       | 😽 Home > Pendaftar Layanan Mandiri |
| MENU UTAMA                                                          | + Tambah Pengguna               |                                    |
| 👽 Siaga Covid-19 🛛 🗸                                                |                                 | Cari Q                             |
| 🖷 Home                                                              | NO AKSI NIK 0 NAMA PENDUDUK 0   | TANGGAL BUAT * LOGIN TERAKHIR \$   |
| 📾 Info Kampung <                                                    | Data Tidak Tersedia             |                                    |
| 👹 Kependudukan 🧹                                                    | Tampikan 20 🗸 Dari 0 Total Data | Awal 1 Akhir                       |
| 🛃 Statistik 🤇                                                       |                                 |                                    |
| 🖉 Layanan Surat 🛛 🔍                                                 |                                 |                                    |
| Sekretariat <                                                       |                                 |                                    |
| 🚯 Buku Administrasi Umum                                            |                                 |                                    |
| 🎔 Bantuan                                                           |                                 |                                    |
| ⊊ Admin Web <                                                       |                                 |                                    |
| 🚨 Layanan Mandiri 🛛 🗸 🗸                                             |                                 |                                    |
| Permohonan Surat                                                    |                                 |                                    |
| Pendaftar Layanan Mandiri                                           |                                 |                                    |
| Pengaturan                                                          |                                 |                                    |

Gambar 4.29 Tampilan Menu Pendaftaran Layanan Mandiri

#### 4.1.2 Tampilan Pada Halaman Website

1. Tampilan Halaman Website

Pada halaman website ini terdapat informasi terkait menu statis yang berisi : beranda, login), profil desa, pemerintahan desa, data desa, dan lain-lain. Lalu berisi menu artikel yaitu : berita desa dan artikel lainnya yang berkaitan dengan kegiatan yang ada di desa. Lalu berisi menu widget yaitu menampilkan : kalender, statistik populasi penduduk, media sosial, komentar dari pengunjung, aparatur pemerintah desa, dan lain-lain. Berikut adalah halaman website :

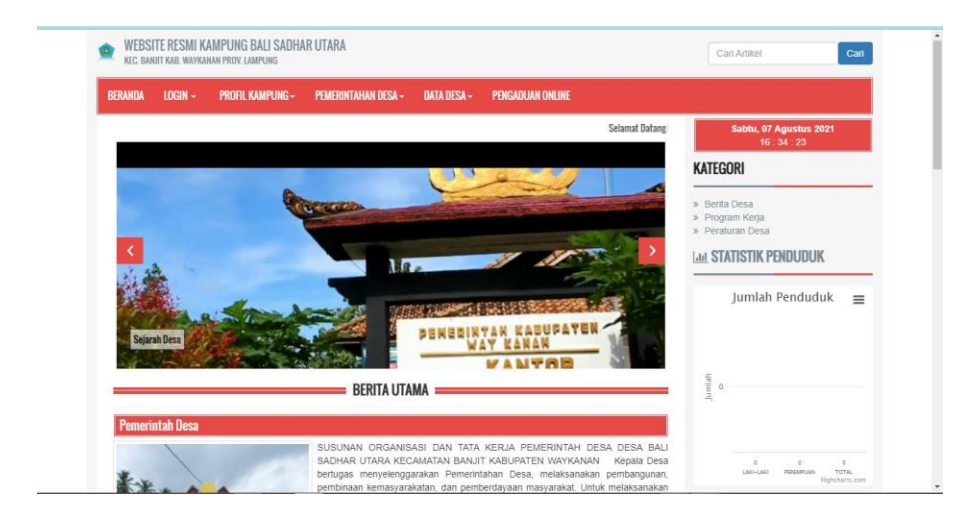

Gambar 4.30 Tampilan Halaman Website

#### 2. Tampilan Halaman Login Admin

Pada halaman login admin, admin akan diminta untuk memasukan username dan password. Berikut tampilan login admin :

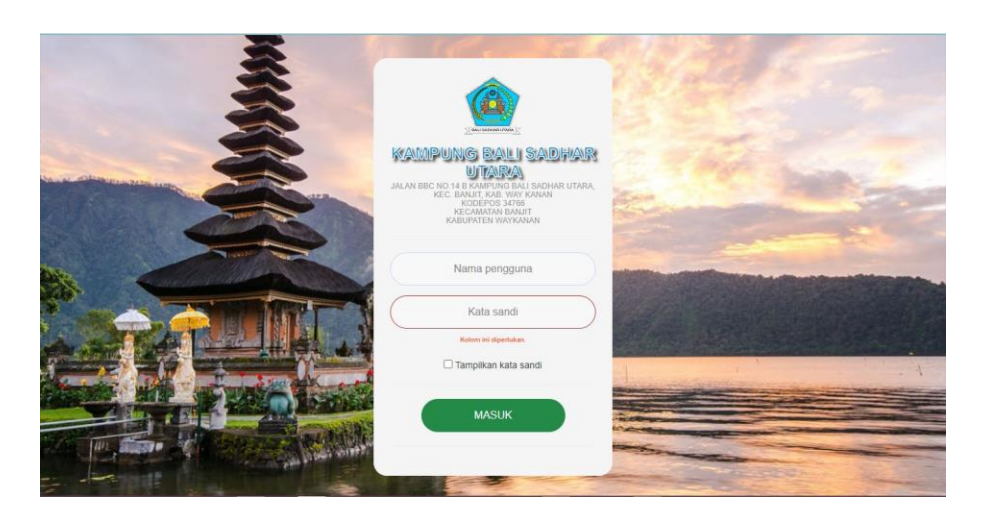

Gambar 4.31 Tampilan Halaman Login Admin

3. Tampilan Halaman Login Layanan Mandiri

Pada halaman login layanan mandiri, admin akan diminta untuk memasukan username dan password. Berikut tampilan login layanan mandiri :

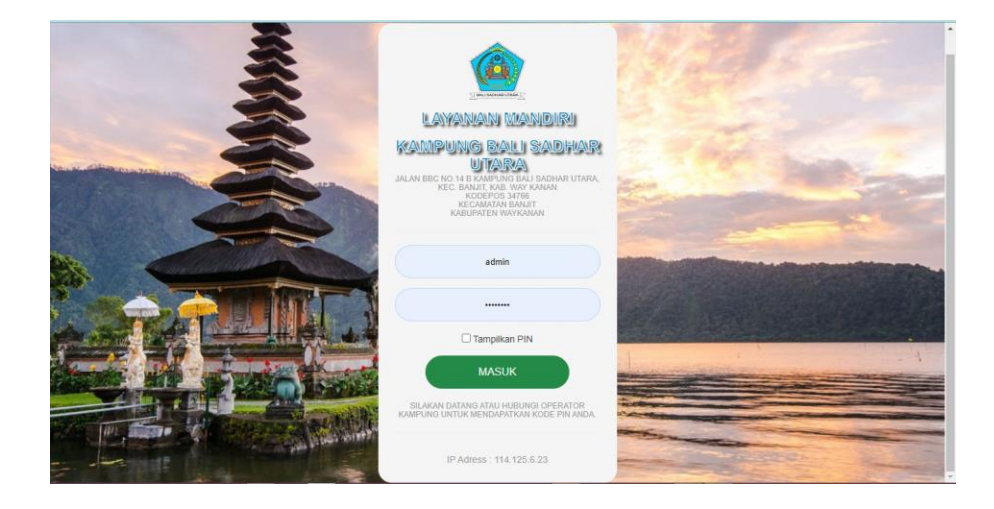

Gambar 4.32 Tampilan Halaman Login Layanan Mandiri

#### 4.1.3 Tampilan Pada Menu Layanan Mandiri

1. Menu Profil

Tampilan profil menampilkan biodata dari penduduk, keanggotaan kelompok, dokumen. Berikut tampilan menu profil :

| 🗻 Kampung Bali Sodhor Utara              |                                 |                            |
|------------------------------------------|---------------------------------|----------------------------|
|                                          | BIODATA PENDUDUK                | gint the excess            |
|                                          | hana                            | KADEK INHAN JUNIARARABONO  |
|                                          | NK                              | 1 1808/024-26990002        |
| KADEK WARYU JUNATTA DEADOWD              | No KIX                          |                            |
| No. (2007)24040002                       | Adarkaman                       |                            |
| No.400                                   | Dave                            | : 06.06.5                  |
| CETAK KANTU KELUAKAA                     | R180                            | 862-                       |
|                                          | -815 K2810                      | LAPCAR                     |
| A net                                    | Terrod, Tergod Latir            | : KADU, 2+00-399           |
|                                          | Aparta                          | i HNDJ                     |
| 😒 Kalad Pesan                            | Pendiskar Delan KK              | I BELLIN TAINT SCIECERAINT |
|                                          | Pendidikan yang sedang ditempuh | SEDANG D-1 SEDERALAT       |
| Permitionan Bural                        | Pelejant                        | PELAANIAHABBIA             |
|                                          | Dalus Perlavitian               | 1 DELAKANAN                |
| Raspet Leyenes / Balus Permutionen Buret | Vilaga Nagara                   | - 9M                       |
|                                          | Downer Pesor                    |                            |
| O regen tenter                           | Aanal Boleuwya                  |                            |
| A. Cent FN                               | Aanat learang                   |                            |
|                                          | Data Grang Tua                  |                            |
| B Kitur                                  | NKApp                           | : 10050340850003           |
|                                          | Nama Ayan                       | MOEBUDANA.                 |
|                                          | NK Itu                          | 1 100803+107720005         |
|                                          | Nama itu                        | : KADECYLLANTNI            |
|                                          | Cecili                          | TDM DDM                    |
|                                          | Data                            | : 1254                     |
|                                          | KEANDOOTAAN KELOMPOK            |                            |
|                                          | No Nersi Norgan Mangan Sebrapik |                            |
|                                          | DORUMEN / KELENGKARAN PENDUDUK  |                            |
|                                          | No Juli Diverse Seggel Optical  |                            |
|                                          |                                 |                            |

Gambar 4.33 Tampilan Menu Profil

2. Menu Kontak Pesan

Pada kontak pesan penduduk dapat megirim dan menerima pesan kepada admin. Berikut tampilan menu kontak pesan :

| A Kampung Bali Sadhar Utara               |                                          |                 |              |                       |
|-------------------------------------------|------------------------------------------|-----------------|--------------|-----------------------|
|                                           | + Tulis Pesan<br>Kotak Masuk Kotak Kelua | ,               |              |                       |
| KADEK WAHYU JUNIARTA PRABOWO              | No Aksi                                  | Subjek Pesan    | Status Pesan | Dikirimkan Pada       |
| NIK: 1808032406990002                     | 1 🔳 🖾                                    | surat pengantar | Sudah Dibaca | 24 Juli 2021 08:40:48 |
| CETAK KARTU KELUARGA                      |                                          |                 |              |                       |
| 🛓 Profil                                  |                                          |                 |              |                       |
| Permohonan Surat                          |                                          |                 |              |                       |
| Riwayat Layanan / Status Permohonan Surat |                                          |                 |              |                       |
| Program Bantuan                           |                                          |                 |              |                       |
| 🗣 Ganti PIN                               |                                          |                 |              |                       |
| 🚱 Keluar                                  |                                          |                 |              |                       |
|                                           |                                          |                 |              |                       |

Gambar 4.34 Tampilan Menu Kontak Pesan

#### 3. Menu Permohonan Surat

Pada menu permohonan surat penduduk dapan mengajukan surat permohonan yang diinginkan dan mengikuti prosedur layanan surat. Berikut tampilan menu permohonan surat :

| Kampung Bali Sadhar Utara                                  |                                                 |                                     |                                                   |                                         |                |  |  |
|------------------------------------------------------------|-------------------------------------------------|-------------------------------------|---------------------------------------------------|-----------------------------------------|----------------|--|--|
|                                                            | LAYANAN PE                                      | RMOHONAN                            | SURAT                                             |                                         |                |  |  |
|                                                            | Jenis Surat Yang Dimohon<br>Keterangan Tambahan | - Pi<br>Ketik                       | lh Jenis Surat<br>di sini untuk memberikan ketera | ngan fambahan.                          | •              |  |  |
| KADEK WAHYU JUNIARTA PRABOWO                               | No. HP aktif                                    | Ke                                  | tik No. HP                                        |                                         | h              |  |  |
| No KK:                                                     | DOKUMEN / KELEN                                 | IGKAPAN PENDUDUK                    | YANG DIBUTUHKAN                                   | I                                       | -              |  |  |
| 🛔 Profil                                                   | No St                                           | No Syarat Dolumen Melenglagi Syarat |                                                   |                                         |                |  |  |
| 🖾 Kotak Pesan                                              |                                                 |                                     | Tid                                               | ak ditemukan data yang sesuai           |                |  |  |
| Permohonan Surat Riwayat Layanan / Status Permohonan Surat |                                                 |                                     |                                                   |                                         | •Bisi Form     |  |  |
| 🕫 Program Bantuan                                          | Tambah Dokumen                                  | IGKAPAN PENDUDUK                    | YANG TERSEDIA                                     |                                         | -              |  |  |
| الم Ganti PIN                                              | No Aksi Judul Dokur                             | men                                 | Tidak a                                           | Jenis Dokumen                           | Tanggal Upload |  |  |
| 6 Koluar                                                   |                                                 |                                     | ingen e                                           | na nana katifi na sana kayig igingi (s) |                |  |  |

Gambar 4.35 Tampilan Menu Permohonan Surat

#### 4. Menu Status Permohonan

Pada menu status permohonan, pemohon dapat melihat apakah surat yang diajukan diterima atau tidak. Berikut tampilan status permohonan :

| Ampung Bali Sadhar Utara                  |                                                                                              |                |
|-------------------------------------------|----------------------------------------------------------------------------------------------|----------------|
|                                           | Daftar reliam cetak surat Status permehonian surat DAFTAR PERMOHONAN SURAT Tergelam 10 v and | Carl           |
| KADEK WAHYU JUNIARTA PRABOWO              | NO II AKSI II NAMA PENDUDUK JENIS SURAT II STATUS II                                         | TANGGAL KIRIM  |
| NIK: 1808032406990002                     | Tidak ada data yang tersedia pada tabel ini                                                  |                |
| No KK:                                    |                                                                                              |                |
| CETAK KARTU KELUARGA                      | Menampilkan 0 sampai 0 dari 0 entri                                                          | <del>(</del> ) |
| 🍐 Profil                                  |                                                                                              |                |
| 🖂 Kotak Pesan                             |                                                                                              |                |
| Permohonan Surat                          |                                                                                              |                |
| Riwayat Layanan / Status Permohonan Surat |                                                                                              |                |
| r Program Bantuan                         |                                                                                              |                |
| 🗣 Ganti PIN                               |                                                                                              |                |
| 6 Keluar                                  |                                                                                              |                |
|                                           |                                                                                              |                |

Gambar 4.36 Tampilan Menu Status Permohonan Surat

#### 5. Menu Program Peserta

Pada menu program peserta, penduduk dapat melihat apakah mereka termasuk penerima bantian yang sedang dilaksanakan di kampung atau tidak. Berikut tampilan program peserta :

| 🚊 Kampung Bali Sadhar Utara                 |       |                     |           |              |                          | * |
|---------------------------------------------|-------|---------------------|-----------|--------------|--------------------------|---|
|                                             | DAF   | TAR BANTUAN         | YANG DITE | ERIMA        |                          |   |
|                                             | > SAS | SARAN PENDUDU       | ĸ         |              |                          |   |
|                                             | No.   | Aksi Masa P         | rogram    | Nama Program | Keterangan               |   |
|                                             | 1     | <ul> <li></li></ul> | ug 2021   | РКН          | Pesarta Kaluarga Harapan |   |
| KADEK WAHYU JUNIARTA PRABOWO                |       |                     |           |              |                          |   |
| NIK: 1808032406990002                       |       |                     |           |              |                          |   |
|                                             |       |                     |           |              |                          |   |
|                                             |       |                     |           |              |                          |   |
| 🔺 Profil                                    |       |                     |           |              |                          |   |
| ⊠ Kotak Pesan                               |       |                     |           |              |                          | I |
| Permohonan Surat                            |       |                     |           |              |                          | I |
| ວ Riwayat Layanan / Status Permohonan Surat |       |                     |           |              |                          | I |
| 🕲 Program Bantuan                           |       |                     |           |              |                          | I |
| 🔩 Ganti PIN                                 |       |                     |           |              |                          | I |
| 0+ Keluar                                   |       |                     |           |              |                          | 1 |
|                                             |       |                     |           |              |                          |   |

Gambar 4.37 Tampilan Menu Program Peserta

#### 6. Ganti PIN

Pada menu ganti pin, penduduk dapat mengganti PIN atau kata sandi untuk login pada layanan mandiri. Berikut tampilan ganti PIN :

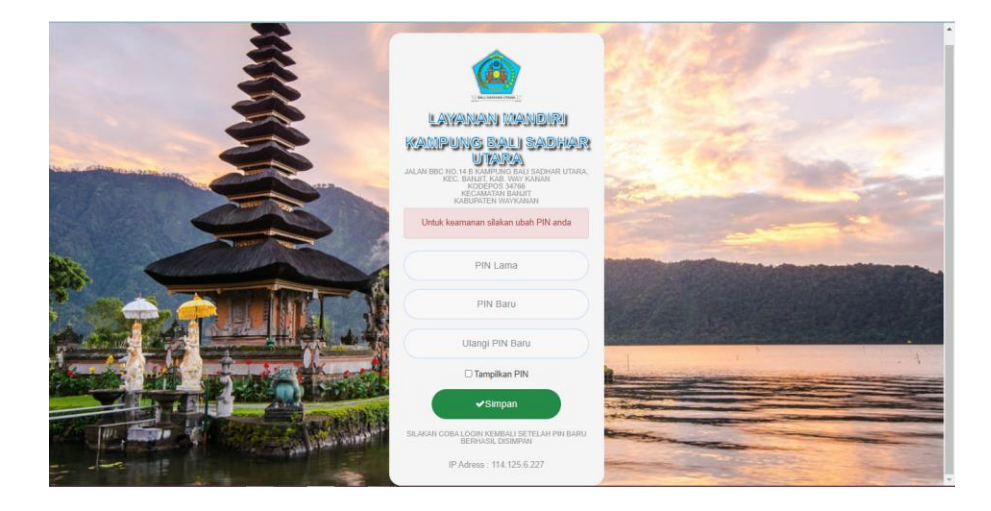

Gambar 4.38 Tampilan Halaman Ganti PIN

#### 4.2 Pembahasan

Dalam subbab ini penulis akan melakukan pembahasan mengenai pengujian perangkat lunak yang telah dibuat. Pengujian perangkat lunak ini bertujuan untuk menguji komponen sistem yang telah dirancang dan untuk memastikan bahwa setiap komponen dari sistem telah berfungsi seperti yang diharapkan. Adapun pengujian ini dilakukan dengan menggunakan tehnik pengujian black box testing.

#### 4.2.1 Pengujian Black Box

Dalam tahap ini akan diuraikan rencana pengujian terhadap aplikasi yang telah dibuat, yaitu Sistem Informasi Administrasi di Kampung.

1. Pengujian form login

| Tampilan | Skenario<br>Pengujian                                                    | Hasil Yang<br>Diharapkan                       | Kesimpulan                 |
|----------|--------------------------------------------------------------------------|------------------------------------------------|----------------------------|
|          | User masukan<br>username dan<br>password lalu<br>menekan tombol<br>masuk | Dapat masuk<br>kedalam menu<br>admin           | Diterima [0]<br>Ditolak [] |
|          | User masukan NIK<br>dan password lalu<br>menekan tombol<br>masuk         | Dapat masuk<br>kedalam menu<br>layanan mandiri | Diterima [0]<br>Ditolak [] |

#### Tabel 4.1 Pengujian Login Admin dan Login Layanan Mandiri

## 2. Pengujian Menu Admin

# Tabel 4.2 Pengujian Menu Admin

| Tampilan                                                                                                    | Skenario<br>Pengujian             | Hasil Yang<br>Diharapkan                      | Kesimpulan                 |
|----------------------------------------------------------------------------------------------------|-----------------------------------|-----------------------------------------------|----------------------------|
| International points of the second second se | Menampilkan menu<br>halaman admin | Dapat<br>menampilkan<br>halaman menu<br>admin | Diterima [0]<br>Ditolak [] |

3. Form Pendataan Siaga Covid-19

# Tabel 4.3 Pengujian Form Pendataan Siaga Covid-19

| Tampilan                                                                                                    | Skenario<br>Pengujian                                                                                     | Hasil Yang<br>Diharapkan                                     | Kesimpulan                 |
|----------------------------------------------------------------------------------------------------|----------------------------------------------------------------------------------------------------|--------------------------------------------------------------|----------------------------|
|                                                                                                    | Admin memilih<br>menu pendataan<br>pemudik saat covid                                                     | Dapat<br>Menampilkan<br>menu pendataan<br>pemudik saat covid | Diterima [0]<br>Ditolak [] |
| Sitter statues for a     •     •     •     •     •     •     •     •     •     •     •     •     •     •     •     •     •     •     •     •     •     •     •     •     •     •     •     •     •     •     •     •     •     •     •     •     •     •     •     •     •     •     •     •     •     •     •     •     •     •     •     •     •     •     •     •     •     •     •     •     •     •     •     •     •     •     •     •     •     •     •     •     •     •     •     •     •     •     •     •     •     •     •     •     •     •     •     •     •     •     •     •     •     •     •     •     •     •     •     •     •     •     •     •     •     •     •     •     •     •     •     •     •     •     •     •     •     •     •     •     •     •     •     •     •     •     •     •     •     •     •     •     • | Ketika user memilih<br>button "tambah<br>warga pemudik"<br>akan menampilkan<br>form penambahan<br>pemudik | Dapat<br>menampilkan form<br>penambahan<br>pemudik           | Diterima [0]<br>Ditolak [] |
|                                                                                                    | Admin mengisi<br>form penambahan<br>pemudik dan<br>memilih button<br>simpan                               | Dapat menyimpan<br>data yang telah<br>disimpan oleh<br>admin | Diterima [0]<br>Ditolak [] |

| Admin memilih | Dapat mencetak | Diterima [0] |
|---------------|----------------|--------------|
| button"cetak" | daftar pemudik | Ditolak []   |
|               |                |              |

4. Form Pemantauan Siaga Covid-19

# Tabel 4.4 Pengujian Form Pemantauan Siaga Covid-19

| Tampilan                                                                                                    | Skenario<br>Pengujian                                              | Hasil Yang<br>Diharapkan                                   | Kesimpulan                 |
|----------------------------------------------------------------------------------------------------|--------------------------------------------------------------------|------------------------------------------------------------|----------------------------|
| Butter Indexada Data     Image: Control of the Control of the Control           | Admin memilih<br>menu pemantauan                                   | Dapat<br>Menampilkan<br>menu pemantauan<br>isolasi mandiri | Diterima [0]<br>Ditolak [] |
| Image: Section of the section of the section of t | Ketika admin<br>memilih button<br>"simpan" pada form<br>pemantauan | Dapat menyimpan<br>data kedalam daftar<br>pemantauan       | Diterima [0]<br>Ditolak [] |
|                                                                                                    | Admin memilih<br>button "cetak" atau<br>"unduh"                    | Dapat mencetak<br>daftar warga dalam<br>pemantauan         | Diterima [0]<br>Ditolak [] |

## 5. Identitas Kampung

| Tampilan                                                                                                    | Skenario<br>Pengujian                          | Hasil Yang<br>Diharapkan                               | Kesimpulan                 |
|----------------------------------------------------------------------------------------------------|------------------------------------------------|--------------------------------------------------------|----------------------------|
|                                                                                                    | Admin memilih<br>menu identitas<br>kampung     | Dapat<br>Menampilkan<br>menu identitas<br>kampung      | Diterima [0]<br>Ditolak [] |
| Interviewend between between | Admin memilih<br>button "ubah data<br>kampung" | Dapat<br>Menampilkan<br>menu form<br>identitas kampung | Diterima [0]<br>Ditolak [] |

# Tabel 4.5 Pengujian Menu Identitas Kampung

# 6. Wilayah Administratif

## Tabel 4.6 Pengujian Menu Wilayah Administratif

|                                                                                                    | Tampilan                                                                                                    |                                          | Skenario<br>Pengujian                          | Hasil Yang<br>Diharapkan                                    | Kesimpulan                 |
|----------------------------------------------------------------------------------------------------|----------------------------------------------------------------------------------------------------|------------------------------------------|------------------------------------------------|-------------------------------------------------------------|----------------------------|
| Stein Ideama Dans<br>Constraints (Constraints)<br>Constraints)<br>Constraints<br>Constraints<br>Constraint | Control of the Control of Control of Control                                                                                                    |                                          | Admin memilih<br>menu wilayah<br>administratif | Dapat<br>Menampilkan<br>menu wilayah<br>administratif dusun | Diterima [0]<br>Ditolak [] |
| Extensional Data                                                                                                    | Program Sea Such<br>Sea Sea Sea<br>News Annual Sea Sea<br>News Annual Sea Sea<br>News Annual Sea Sea<br>News Annual Sea<br>News Annual Se | a () () () () () () () () () () () () () | Admin memilih<br>button ''tambah<br>dusun''    | Dapat<br>Menampilkan<br>menu form tambah<br>dusun           | Diterima [0]<br>Ditolak [] |

| Schwarzscher     D     D <thd< th=""> <thd< th=""> <thd< th=""></thd<></thd<></thd<>                                                                                                    | Admin memilih<br>button "rincian sub<br>wilayah"    | Dapat<br>menampilkan<br>wilayah<br>administratif RW | Diterima [0]<br>Ditolak [] |
|----------------------------------------------------------------------------------------------------|-----------------------------------------------------|-----------------------------------------------------|----------------------------|
|                                                                                                    | Admin memilih<br>button "tambah<br>RW"              | Dapat<br>Menampilkan<br>menu form tambah<br>RW      | Diterima [0]<br>Ditolak [] |
| Bitter Indexes Date     Image: Control of the control of the control o | Admin memilih<br>button "rincian sub<br>wilayah RW" | Dapat<br>menampilkan<br>wilayah<br>administratif RT | Diterima [0]<br>Ditolak [] |
| Bitter biskman Gen     *     Image: Control of the control of the control of          | Admin memilih<br>button "tambah RT"                 | Dapat<br>Menampilkan<br>menu form tambah<br>RT      | Diterima [0]<br>Ditolak [] |

# 7. Pemerintah Kampung

# Tabel 4.7 Pengujian Menu Pemerintah Kampung

| Tampilan | Skenario<br>Pengujian                       | Hasil Yang<br>Diharapkan                                          | Kesimpulan                 |
|----------|---------------------------------------------|-------------------------------------------------------------------|----------------------------|
|          | Admin memilih<br>menu pemerintah<br>kampung | Dapat<br>Menampilkan<br>menu buku aparat<br>pemerintah<br>kampung | Diterima [0]<br>Ditolak [] |

| Admin memilih<br>button "tambah<br>aparat pemerintah<br>kampung" | Dapat<br>Menampilkan<br>menu form staf<br>pemerintah<br>kampung   | Diterima [0]<br>Ditolak [] |
|------------------------------------------------------------------|-------------------------------------------------------------------|----------------------------|
| Admin memilih<br>button "cetak"                                  | Dapat<br>menampilkan buku<br>data aparat<br>pemerintah<br>kampung | Diterima [0]<br>Ditolak [] |

8. Pengguna Sistem SID

| Tabel 4.8 Pengujian | Menu Pengguna | Sistem SID |
|---------------------|---------------|------------|
|---------------------|---------------|------------|

| Tampilan                                                                                                    | Skenario<br>Pengujian                             | Hasil Yang<br>Diharapkan                           | Kesimpulan                 |
|----------------------------------------------------------------------------------------------------|---------------------------------------------------|----------------------------------------------------|----------------------------|
| International Description     Image: Description     Image: Descrindescription     Image: Descrindescription                                                                                                    | Admin memilih<br>menu pengguna<br>sistem SID      | Dapat<br>Menampilkan<br>menu manajemen<br>pengguna | Diterima [0]<br>Ditolak [] |
| Image: state state | Admin memilih<br>buttom "tambah<br>pengguna baru" | Dapat<br>menampilkan form<br>manajemen<br>pengguna | Diterima [0]<br>Ditolak [] |

## 9. Penduduk

| Tampilan                                                                                                    | Skenario<br>Pengujian                                                                    | Hasil Yang<br>Diharapkan                             | Kesimpulan                 |
|----------------------------------------------------------------------------------------------------|------------------------------------------------------------------------------------------|------------------------------------------------------|----------------------------|
|                                                                                                    | Admin memilih<br>menu penduduk                                                           | Dapat<br>Menampilkan<br>menu data<br>penduduk        | Diterima [0]<br>Ditolak [] |
|                                                                                                    | Admin memilih<br>buttom "tambah<br>penduduk domisili"                                    | Dapat<br>menampilkan form<br>biodata penduduk        | Diterima [0]<br>Ditolak [] |
| 2012     2012     2012     2012     2012     2012     2012     2012     2012     2012     2012     2012     2012     2012     2012     2012     2012     2012     2012     2012     2012     2012     2012     2012     2012     2012     2012     2012     2012     2012     2012     2012     2012     2012     2012     2012     2012     2012     2012     2012     2012     2012     2012     2012     2012     2012     2012     2012     2012     2012     2012     2012     2012     2012     2012     2012     2012     2012     2012     2012     2012     2012     2012     2012     2012     2012     2012     201     201     201     201     201     201     201     201     201     201     201     201     201     201     201     201     201     201     201     201     201     201     201     201     201     201     201     201     201     201     201     201     201     201     201     201     201     201     201     201     201     201     201     201     201     201     201     201     201     201     201     201     201     201     201     201     201     201     201     201     201     201     201     201     201     201     201     201     201     201     201     201     201     201     201     201     201     201     201     201     201     201     201     201     201     201     201     201     201     201     201     201     201     201     201     201     201     201     201     201     201     201     201     201     201     201     201     201     201     201     201     201     201     201     201     201     201     201     201     201     201     201     201     201     201     201     201     201     201     201     201     201     201     201     201     201     201     201     201     201     201     201     201     201     201     201     201     201     201     201     201     201     201     201     201     201     201     201     201     201     201     201     201     201     201     201     201     201     201     201     201     201     201     201     201     201     201     201     201     201 | Admin memilih<br>button "pilih aksi<br>lainnya" dan<br>memilih "cetak"                   | Dapat<br>menampilkan data<br>penduduk                | Diterima [0]<br>Ditolak [] |
|                                                                                                    | Admin memilih<br>button "pilih aksi<br>lainnya" dan<br>memilih "pencarian<br>spesifik"   | Dapat<br>menampilkan form<br>pencarian spesifik      | Diterima [0]<br>Ditolak [] |
|                                                                                                    | Admin memilih<br>button "pilih aksi<br>lainnya" dan<br>memilih "pilihan<br>kumpulan NIK" | Dapat<br>menampilkan form<br>pilihan kumpilan<br>NIK | Diterima [0]<br>Ditolak [] |

# Tabel 4.9 Pengujian Menu Penduduk

|  | Admin memilih<br>button "pilih aksi<br>lainnya" dan<br>memilih "log<br>penduduk" | Dapat<br>menampilkan data<br>log penduduk | Diterima [0]<br>Ditolak [] |
|--|----------------------------------------------------------------------------------|-------------------------------------------|----------------------------|
|--|----------------------------------------------------------------------------------|-------------------------------------------|----------------------------|

10. Keluarga

# Tabel 4.10 Pengujian Menu Keluarga

| Tampilan | Skenario<br>Pengujian                       | Hasil Yang<br>Diharapkan                                      | Kesimpulan                 |
|----------|---------------------------------------------|---------------------------------------------------------------|----------------------------|
|          | Admin memilih<br>menu keluarga              | Dapat<br>Menampilkan<br>menu data keluarga                    | Diterima [0]<br>Ditolak [] |
|          | Admin memilih<br>buttom "tambah KK<br>baru" | Dapat<br>menampilkan form<br>"tambah data<br>kepala keluarga" | Diterima [0]<br>Ditolak [] |

11. Kelompok

# Tabel 4.11 Pengujian Menu Kelompok

| Tampilan | Skenario<br>Pengujian          | Hasil Yang<br>Diharapkan                             | Kesimpulan                 |
|----------|--------------------------------|------------------------------------------------------|----------------------------|
|          | Admin memilih<br>menu kelompok | Dapat<br>Menampilkan<br>menu pengelolaan<br>kelompok | Diterima [0]<br>Ditolak [] |

| 10 4 O C A ANDRE CONTRACTOR OF A ANDRE CONTRACTOR OF A ANDRE CONTR | Admin memilih<br>buttom "kelola<br>kategori kelompok"         | Dapat<br>menampilkan<br>menu "ketegori<br>kelompok"                        | Diterima [0]<br>Ditolak [] |
|----------------------------------------------------------------------------------------------------|---------------------------------------------------------------|----------------------------------------------------------------------------|----------------------------|
| No     Image: State of the state of the stat                           | Admin memilih<br>buttom "tambah<br>kategori kelompok<br>baru" | Dapat<br>menampilkan<br>menu "form<br>pengelolaan<br>ketegori<br>kelompok" | Diterima [0]<br>Ditolak [] |
| Image: State of the state of the state o                  | Admin memilih<br>buttom "tambah<br>kelompok baru"             | Dapat<br>menampilkan<br>menu "form master<br>kelompok"                     | Diterima [0]<br>Ditolak [] |

12. Calon Pemilih

| Tabel 4.12 Pengujian | Menu Calon Pemilih |
|----------------------|--------------------|
|----------------------|--------------------|

| Tampilan | Skenario<br>Pengujian               | Hasil Yang<br>Diharapkan                   | Kesimpulan                 |
|----------|-------------------------------------|--------------------------------------------|----------------------------|
|          | Admin memilih<br>menu calon pemilih | Dapat<br>Menampilkan data<br>calon pemilih | Diterima [0]<br>Ditolak [] |

#### 13. Statistik Kependudukan

| Ta                                                                                                    | mpilan | Skenario<br>Pengujian                           | Hasil Yang<br>Diharapkan                               | Kesimpulan                 |
|----------------------------------------------------------------------------------------------------|--------|-------------------------------------------------|--------------------------------------------------------|----------------------------|
| Anter Anderen Anter<br>Anter Anter |        | Admin memilih<br>menu statistik<br>kependudukan | Dapat<br>Menampilkan data<br>statistik<br>kependudukan | Diterima [0]<br>Ditolak [] |

# Tabel 4.13 Pengujian Menu Statistik Kependudukan

# 14. Laporan Bulanan

# Tabel 4.14 Pengujian Menu Laporan Bulanan

| Tampilan                                                                                                    | Skenario<br>Pengujian | Hasil Yang<br>Diharapkan | Kesimpulan   |
|----------------------------------------------------------------------------------------------------|-----------------------|--------------------------|--------------|
| Sistem Informati Deta * & B (P (B) & Anazze<br>Marcon Ragendoutura Buters) * team team team team team team team team                                                                                                    |                       | Dapat                    |              |
| term ( ) () () () () () () () () () () () ()                                                                                                    | Admin memilih         | Menampilkan data         | Diterima [0] |
| A field         Vari         Dim         Vari         Dim         Variantization           2         10 and Name Allow         N         Name Allow         Name Allow | menu laporan          | laporan                  | Ditolak []   |
| ■ Nonz         1         Nonziburgenerit         1         -         1         1         -         1         1         -         -         1         -         -         1         -         -         1         -         -         1         -         -         -         1         -         -         -         -         -         -         -         -         -         -         -         -         -         -         -         -         -         -         -         -         -         -         -         -         -         -         -         -         -         -         -         -         -         -         -         -         -         -         -         -         -         -         -         -         -         -         -         -         -         -         -         -         -         -         -         -         -         -         -         -         -         -         -         -         -         -         -         -         -         -         -         -         -         -         -         -         -         -         -         -                                                                                                    | bulanan               | kependudukan             | []           |
|                                                                                                    |                       | bulanan                  |              |

### 15. Laporan Kelompok Rentan

## Tabel 4.15 Pengujian Menu Laporan Kelompok Rentan

| Tampilan | Skenario<br>Pengujian                            | Hasil Yang<br>Diharapkan                                | Kesimpulan                 |
|----------|--------------------------------------------------|---------------------------------------------------------|----------------------------|
|          | Admin memilih<br>menu laporan<br>kelompok rentan | Dapat<br>Menampilkan data<br>laporan kelompok<br>rentan | Diterima [0]<br>Ditolak [] |

## 16. Pengaturan Surat

| Tampilan                                                                                                    | Skenario<br>Pengujian                            | Hasil Yang<br>Diharapkan                                       | Kesimpulan                 |
|----------------------------------------------------------------------------------------------------|--------------------------------------------------|----------------------------------------------------------------|----------------------------|
| Image: Source of the source of the source | Admin memilih<br>menu pengaturan<br>surat        | Dapat<br>Menampilkan<br>menu format surat<br>desa              | Diterima [0]<br>Ditolak [] |
| 20     •     Image: Control of the set of the set of                    | Admin memilih<br>buttom "tambah<br>format surat" | Dapat<br>menampilkan form<br>"pengaturan format<br>surat desa" | Diterima [0]<br>Ditolak [] |

# Tabel 4.16 Pengujian Menu Pengaturan Surat

# 17. Cetak Surat

| Tabel 4.17 Pengujian | Menu Cetak Surat |
|----------------------|------------------|
|----------------------|------------------|

| Tampilan                                                                                                    | Skenario<br>Pengujian             | Hasil Yang<br>Diharapkan                            | Kesimpulan                 |
|----------------------------------------------------------------------------------------------------|-----------------------------------|-----------------------------------------------------|----------------------------|
| Image: State State | Admin memilih<br>menu cetak surat | Dapat<br>Menampilkan<br>menu cetak<br>layanan surat | Diterima [0]<br>Ditolak [] |

## 18. Arsip Layanan

# Tabel 4.18 Pengujian Menu Cetak Surat

| Tampilan                                                                                                    | Skenario<br>Pengujian               | Hasil Yang<br>Diharapkan                            | Kesimpulan                 |
|----------------------------------------------------------------------------------------------------|-------------------------------------|-----------------------------------------------------|----------------------------|
| Bitter Information     Image: State State Stat | Admin memilih<br>menu arsip layanan | Dapat<br>Menampilkan<br>menu arsip layanan<br>surat | Diterima [0]<br>Ditolak [] |
|                                                                                                    |                                     |                                                     |                            |

# 19. Daftar Persyaratan

# Tabel 4.19 Pengujian Menu Daftar Persyaratan

| Tampilan                                                                                                    | Skenario<br>Pengujian                                      | Hasil Yang<br>Diharapkan                                          | Kesimpulan                 |
|----------------------------------------------------------------------------------------------------|------------------------------------------------------------|-------------------------------------------------------------------|----------------------------|
| Source dataset     Image: Source dataset       Image: Source dataset     Image: Source dataset       Image: Source dataset     Image: Source dataset                                                                                                    | Admin memilih<br>menu daftar<br>persyaratan                | Dapat<br>Menampilkan<br>menu daftar<br>dokumen<br>persyaratan     | Diterima [0]<br>Ditolak [] |
| Image: Control of Control of Control o | Admin memilih<br>button "tambah<br>dokumen<br>persyaratan" | Dapat<br>Menampilkan form<br>pengaturan<br>dokumen<br>persyaratan | Diterima [0]<br>Ditolak [] |

#### 20. Informasi Publik

| Tampilan | Skenario<br>Pengujian                                | Hasil Yang<br>Diharapkan                                    | Kesimpulan                 |
|----------|------------------------------------------------------|-------------------------------------------------------------|----------------------------|
|          | Admin memilih<br>menu informasi<br>publik            | Dapat<br>Menampilkan<br>menu daftar<br>informasi publik     | Diterima [0]<br>Ditolak [] |
|          | Admin memilih<br>button "tambah<br>informasi publik" | Dapat<br>Menampilkan form<br>pengaturan<br>informasi publik | Diterima [0]<br>Ditolak [] |

# Tabel 4.20 Pengujian Menu Informasi Publik

## 21. Inventaris

| Tampilan                                                                                                    | Skenario<br>Pengujian                      | Hasil Yang<br>Diharapkan                               | Kesimpulan                 |
|----------------------------------------------------------------------------------------------------|--------------------------------------------|--------------------------------------------------------|----------------------------|
|                                                                                                    | Admin memilih<br>menu inventaris           | Dapat<br>Menampilkan<br>menu daftar menu<br>inventaris | Diterima [0]<br>Ditolak [] |
| Image: constraint from the second second | Admin memilih<br>button ''tambah<br>data'' | Dapat<br>Menampilkan form<br>isi data infentaris       | Diterima [0]<br>Ditolak [] |

| A constraint of the second second secon | Admin memilih<br>menu laporan semua<br>asset | Dapat<br>Menampilkan data<br>keseluruhan asset<br>desa | Diterima [o]<br>Ditolak [] |
|----------------------------------------------------------------------------------------------------|----------------------------------------------|--------------------------------------------------------|----------------------------|
|----------------------------------------------------------------------------------------------------|----------------------------------------------|--------------------------------------------------------|----------------------------|

# 22. Klasifikasi Surat

## Tabel 4.22 Pengujian Menu Klasifikasi Surat

| Tampilan                                                                                                    | Skenario<br>Pengujian                                  | Hasil Yang<br>Diharapkan                                        | Kesimpulan                 |
|----------------------------------------------------------------------------------------------------|--------------------------------------------------------|-----------------------------------------------------------------|----------------------------|
| Image: Section of the section of the section of t | Admin memilih<br>menu kalsifikasi<br>surat             | Dapat<br>Menampilkan<br>menu daftar daftar<br>klasifikasi surat | Diterima [0]<br>Ditolak [] |
|                                                                                                    | Admin memilih<br>button ''tambah<br>klasifikasi baru'' | Dapat<br>Menampilkan form<br>tambah klasifikasi<br>surat        | Diterima [0]<br>Ditolak [] |

## 23. Buku Administrasi Umum

## Tabel 4.23 Pengujian Menu Buku Administrasi Umum

| Tampilan | Skenario<br>Pengujian                           | Hasil Yang<br>Diharapkan                               | Kesimpulan                 |
|----------|-------------------------------------------------|--------------------------------------------------------|----------------------------|
|          | Admin memilih<br>menu buku<br>administrasi umum | Dapat<br>Menampilkan<br>menu buku<br>administrasi umum | Diterima [0]<br>Ditolak [] |

# 24. Bantuan

| Tampilan                                                                                                    | Skenario<br>Pengujian                              | Hasil Yang<br>Diharapkan                                                                                          | Kesimpulan                 |
|----------------------------------------------------------------------------------------------------|----------------------------------------------------|----------------------------------------------------------------------------------------------------|----------------------------|
| Sense defaured to a line     Image: sense defaured to a line     Image: sense defaured to a line           Image: sense defaured to a line <td>Admin memilih<br/>menu bantuan</td> <td>Dapat<br/>Menampilkan<br/>menu daftar<br/>program bantuan</td> <td>Diterima [0]<br/>Ditolak []</td>                                                                                                    | Admin memilih<br>menu bantuan                      | Dapat<br>Menampilkan<br>menu daftar<br>program bantuan                                                            | Diterima [0]<br>Ditolak [] |
| Solven Medinando Data     Image: Solven Medinando Data       Image: Solven Medinando Data     Image: Solven Medinando Data       Image: Solven Medinando Data     Image: Solven                                                                                                    | Admin memilih<br>button "tambah"                   | Dapat<br>Menampilkan form<br>tambah program<br>bantuan                                                            | Diterima [0]<br>Ditolak [] |
| Image: Source of the source of the source | Admin memilih<br>button "rincian"                  | Dapat<br>Menampilkan jenis<br>dari program<br>bantuan                                                             | Diterima [0]<br>Ditolak [] |
|                                                                                                    | Admin memilih<br>button ''tambah<br>peserta baru'' | Dapat<br>Menampilkan form<br>peserta program<br>bantuan,<br>konfirmasi peserta,<br>dan identitas kartu<br>peserta | Diterima [0]<br>Ditolak [] |

# Tabel 4.24 Pengujian Menu Bantuan

#### 25. Permohonan Surat

# Tabel 4.25 Pengujian Menu Permohonan Surat

| Tampilan                                                                                                    | Tampilan Skenario<br>Pengujian            |                                                         | Kesimpulan                 |
|----------------------------------------------------------------------------------------------------|-------------------------------------------|---------------------------------------------------------|----------------------------|
| Image: constraint of the second of the second of the se | Admin memilih<br>menu permohonan<br>surat | Dapat<br>Menampilkan<br>menu daftar<br>permohonan surat | Diterima [0]<br>Ditolak [] |

26. Kontak Pesan

| Tampilan                                                                                                    | Skenario<br>Pengujian                 | Hasil Yang<br>Diharapkan                                     | Kesimpulan                 |
|----------------------------------------------------------------------------------------------------|---------------------------------------|--------------------------------------------------------------|----------------------------|
|                                                                                                    | Admin memilih<br>menu kontak pesan    | Dapat<br>Menampilkan<br>menu pesan masuk<br>dan pesan keluar | Diterima [0]<br>Ditolak [] |
| Control Marcan Data     Control Marca Data     Control Marca Da | Admin memilih<br>buttom "tulis pesan" | Dapat<br>Menampilkan form<br>kirim pesan                     | Diterima [0]<br>Ditolak [] |

#### Tabel 4.26 Pengujian Menu Kontak Pesan

## 27. Pendaftaran Layanan Mandiri

| Tampilan                                                                                                    | Skenario<br>Pengujian                                | Hasil Yang<br>Diharapkan                                    | Kesimpulan                 |
|----------------------------------------------------------------------------------------------------|------------------------------------------------------|-------------------------------------------------------------|----------------------------|
|                                                                                                    | Admin memilih<br>menu pendaftaran<br>layanan mandiri | Dapat<br>Menampilkan<br>menu pendaftaran<br>layanan mandiri | Diterima [0]<br>Ditolak [] |
| Series Series Control     Series Series     Series   Series   Series   Series   Series   Series   Series   Series   Series   Series   Series   Series   Series   Series   Series   Series   Series   Series   Series   Series   Series   Series   Series | Admin memilih<br>buttom "tambahkan<br>pengguna"      | Dapat<br>Menampilkan form<br>buat PIN warga                 | Diterima [0]<br>Ditolak [] |

# Tabel 4.27 Pengujian Menu Pendaftaran Layanan Mandiri

28. Pengujian Menu Layanan Mandiri Penduduk

| <b>Tabel 4.28</b> | Pengujian | Menu | Layanan | Mandiri | Penduduk |
|-------------------|-----------|------|---------|---------|----------|
|                   |           |      |         |         |          |

| Tampilan                                                                                                    |                                                                                               | Skenario<br>Pengujian                                                                                                    | Hasil Yang<br>Diharapkan                                     | Kesimpulan                          |                            |
|----------------------------------------------------------------------------------------------------|-----------------------------------------------------------------------------------------------|----------------------------------------------------------------------------------------------------|--------------------------------------------------------------|-------------------------------------|----------------------------|
| Except al label of the function of the function of the functio | BOOKIN PENDUDIK<br>Ma<br>Ma<br>Ma<br>Ma<br>Ma<br>Ma<br>Ma<br>Ma<br>Ma<br>Ma<br>Ma<br>Ma<br>Ma | Intervention Intervention Inte | User/penduduk<br>memilih login ke<br>menu layanan<br>mandiri | Dapat<br>Menampilkan<br>menu profil | Diterima [o]<br>Ditolak [] |

## 29. Pengujian Kontak Pesan

| Tabel 4.29 Pengujian | Menu Kontak | Pesan |
|----------------------|-------------|-------|
|----------------------|-------------|-------|

| Tampilan                                                                                                    | Skenario<br>Pengujian                         | Hasil Yang<br>Diharapkan                                  | Kesimpulan                 |
|----------------------------------------------------------------------------------------------------|-----------------------------------------------|-----------------------------------------------------------|----------------------------|
|                                                                                                    | User/penduduk<br>memilih menu<br>kontak pesan | Dapat<br>Menampilkan<br>kontak masuk dan<br>kontak keluar | Diterima [0]<br>Ditolak [] |
| Answerster     Answerster     Answerster <th>Jika user memilih<br/>button tulis pesan</th> <th>Dapat<br/>menampilkan form<br/>tulis pesan</th> <th>Diterima [0]<br/>Ditolak []</th> | Jika user memilih<br>button tulis pesan       | Dapat<br>menampilkan form<br>tulis pesan                  | Diterima [0]<br>Ditolak [] |

# 30. Pengujian Permohonan Surat

## Tabel 4.30 Pengujian Menu Permohonan Surat

| Tampilan | Skenario<br>Pengujian                             | Hasil Yang<br>Diharapkan                                                                                            | Kesimpulan                 |
|----------|---------------------------------------------------|----------------------------------------------------------------------------------------------------|----------------------------|
|          | User/penduduk<br>memilih menu<br>permohonan surat | Dapat<br>Menampilkan form<br>permohonan surat,<br>form syarat surat,<br>dan form dokumen<br>kelengkapan<br>penduduk | Diterima [0]<br>Ditolak [] |
|          | Jika user memilih<br>button tambah<br>dokumen     | Dapat<br>menampilkan form<br>ubah dokumen                                                                           | Diterima [0]<br>Ditolak [] |

## 31. Pengujian Status Permohonan Surat

| Tampilan                                                              | Skenario<br>Pengujian | Hasil Yang<br>Diharapkan | Kesimpulan   |
|-----------------------------------------------------------------------|-----------------------|--------------------------|--------------|
| Company had balan thes                                                | User/penduduk         | Dapat                    |              |
|                                                                       | memilih menu          | Menampilkan              | Diterima [o] |
| Ared<br>10 Kali haa<br>■ Produce faar<br>9 Need gezer faan Yweedaa wa | status permohonan     | status permohonan        | Ditolak []   |
| Angenaar<br>Van<br>9 Mar                                              | surat                 | surat yang diajukan      |              |

# Tabel 4.31 Pengujian Menu Status Permohonan Surat

#### 32. Pengujian Perogram Bantuan

# Tabel 4.32 Pengujian Menu Program Bantuan

| Tampilan                                                                                                    | Skenario<br>Pengujian           | Hasil Yang<br>Diharapkan                   | Kesimpulan   |  |
|----------------------------------------------------------------------------------------------------|---------------------------------|--------------------------------------------|--------------|--|
| Compared frame times      Compared framework      Compared framework                                                                                                    | User/penduduk                   | Dapat<br>Menampilkan                       | Diterima [0] |  |
| tod<br>Beard<br>Processor<br>Theorem<br>Comment<br>Comment<br>C | memilih menu<br>program bantuan | daftar program<br>bantuan yang<br>diterima | Ditolak []   |  |

## 33. Ganti PIN

| Tabel | 4.32         | Penguijan | Menu Program   | Bantuan |
|-------|--------------|-----------|----------------|---------|
| Laber | <b>T.</b> J4 | i engupan | withu i logiam | Daniuan |

| Tampilan | Skenario<br>Pengujian                      | Hasil Yang<br>Diharapkan                  | Kesimpulan                 |
|----------|--------------------------------------------|-------------------------------------------|----------------------------|
|          | User/penduduk<br>memilih menu ganti<br>PIN | Dapat<br>Menampilkan<br>halaman ganti PIN | Diterima [0]<br>Ditolak [] |